# weclappPOS

# Die Ladenkasse für weclapp

# weclapp

Benutzerhandbuch Version Juli 2022

# Inhalt

| Einleitung                                                       | 4  |
|------------------------------------------------------------------|----|
| Benutzte Begriffe                                                | 4  |
| Allgemeines                                                      | 5  |
| Registrierung in weclappPOS                                      | 5  |
| Anmelden an der Kasse                                            | 7  |
| Das Backend                                                      | 9  |
| Mandanteneinstellungen                                           | 9  |
| Dashboard                                                        | 10 |
| Benutzer                                                         | 10 |
| Benutzerliste                                                    | 10 |
| Neuen Benutzer anlegen                                           | 11 |
| Standort                                                         | 12 |
| Standortliste                                                    | 12 |
| Neuer Standort                                                   | 13 |
| Kasse – Kassenliste                                              | 14 |
| Neue Kasse                                                       | 14 |
| Kassendetailansicht                                              | 14 |
| Kassen-Hardware                                                  | 15 |
| Journal                                                          | 17 |
| Controlling                                                      | 17 |
| Tagesabschlussbericht                                            | 19 |
| Support                                                          | 20 |
| Wie kommt man vom Backend zum Frontend?                          | 20 |
| weclappOS – Die Verbindung zum Drucker Vor-Ort                   | 21 |
| Übersicht der POS Komponenten und deren Verbindung untereinander | 21 |
| Installationsanleitung weclappOS                                 | 21 |
| Konfigurieren von weclappOS                                      | 21 |
| Barcode-Scanner                                                  | 23 |
| Kartenlesegerät/Kartenterminal                                   | 23 |
| Verkaufsvorgang starten                                          | 23 |
| Artikelsuche                                                     | 23 |
| Kundensuche                                                      | 24 |

| Artikelauswahl und Warenkorb                          | 24 |
|-------------------------------------------------------|----|
| Verkaufsvorgänge "Parken"                             | 26 |
| Gutscheinverwaltung                                   | 27 |
| Offene Posten begleichen                              | 27 |
| Bezahlen und den Kaufvorgang abschließen              | 28 |
| Verkäufe                                              | 31 |
| Einlage/Entnahme                                      | 32 |
| Kassenabschluss                                       | 33 |
| Übertragen von Transaktionen an die weclapp Bar-Kasse | 34 |
| Fehler und Ihre Ursachen & Hinweise                   | 35 |

# Einleitung

weclappPOS ist die POS (Point oft Sale) Lösung für die weclapp Cloud ERP Suite. Mit weclappPOS können offline Verkäufe z.B. in einem Ladengeschäft erfasst und an die weclapp ERP Suite gesendet werden. Die Software ist für den Einsatz in Ladengeschäften konzipiert. Alle Stammdaten kommen dabei aus einer weclapp Instanz. Die Verkäufe werden mit der weclapp Instanz synchronisiert.

# Benutzte Begriffe

#### weclapp Instanz

Eine Instanz von weclapp, die unter {ihrName}.weclapp.com erreicht wird.

#### weclappPOS Instanz

Eine weclappPOS Instanz für den Ladenverkauf. Die Anmeldung erfolgt mit einer E-Mail-Adresse. weclappPOS ist nicht mehrmandatenfähig, d.h. eine Verbindung zwischen mehreren weclappPOS Instanzen gibt es nicht.

#### weclapp API URL

Das ist die URL der weclapp Instanz, die mit der Kasse verbunden ist. Wo die weclapp URL zu finden ist, kann hier entnommen werden: <u>https://doc.weclapp.com/knowledgebase/wo-finde-ich-meine-weclapp-url/</u>

#### weclapp API Token

Das ist der API Token eines weclapp Benutzer. Mit diesem Token kommuniziert weclappPOS mit der verbundenen weclapp Instanz. Details zum weclapp API Token: <u>https://doc.weclapp.com/knowledgebase/wo-finde-ich-den-weclapp-api-token/</u>

#### TSE

Alle digitalen Kassensysteme benötigen eine zertifizierte technische Sicherheitseinrichtung (kurz: TSE).

## Allgemeines

weclappPOS besteht aus zwei wesentlichen Bereichen: Zum einen das **Frontend**, welches direkt nach der Anmeldung geöffnet wird und dem **Backend**. Das Frontend ist die Arbeitsfläche von weclappPOS. Hier werden im Reiter "Kasse" die Artikelsuche, die Kundensuche und der Warenkorb übersichtlich dargestellt. Im Backend werden die Bewegungsdaten protokolliert und Stammdaten erfasst.

# Registrierung in weclappPOS

Die Registrierung erfolgt über: <u>https://app.posible.de</u>. Klicke auf den Button "Registrieren". Anschließend sind die persönlichen Informationen einzutragen und die AGB's zu akzeptieren.

| app.posible.de/register                                                                                        | ¢ به                      |
|----------------------------------------------------------------------------------------------------|---------------------------|
|                                                                                                    |                           |
|                                                                                                    |                           |
| The second second second second second second second second second second second second second second second s | weclapp                   |
|                                                                                                    | Persönliche Informationen |
| *                                                                                                    | Vorname                   |
| <u> </u>                                                                                                    | Nachname                  |
| 2                                                                                                    | Email                     |
| •                                                                                                    | Passwort                  |
| <u>۵</u>                                                                                                    | Passwort erneut eingeben  |
|                                                                                                    | ch akzeptiere die AGB's   |
|                                                                                                    | Registrieren              |
| Ich hab                                                                                                    | be bereits einen Account  |
|                                                                                                    |                           |
|                                                                                                    |                           |

In wenige Sekunden wird die E-Mail zur erfolgreichen Registrierung versendet, um die E-Mail-Adresse zu bestätigen. Daraufhin wirst du zu weclappPOS weitergeleitet. Um die Registrierung abzuschließen, logge dich bitte mit deiner E-Mail-Adresse und dem festgelegten Passwort ein.

**Hinweis:** Es ist wichtig, dass die E-Mail-Adresse identisch (Groß- & Kleinschreibung) zu der bei der Registrierung angegebenen ist. Andernfalls wird die E-Mail-Adresse nicht erkannt.

Im nächsten Schritt trage die benötigten Informationen deiner weclapp Instanz ein, um die Verbindung zu weclapp herstellen zu können. Hierzu wird zum einen der API-Token benötigt, welchen du in weclapp unter *Meine Einstellungen > API-Token* findest. Zum anderen wird die persönliche weclapp URL benötigt. Diese findest du, als Administrator, unter *Mein weclapp > Unternehmensdaten*.

**Hinweis**: Bitte beachte, dass keine Leerzeichen vor bzw. hinter dem API-Token eingegeben wurden. Darüber hinaus muss die persönliche URL ohne *http://* bzw. *https://* eingetragen werden. Andernfalls erhältst du die Fehlermeldung, dass der API-Token keine ausreichende Berechtigung besitzt.

|                                                                                                    | <u> </u> |
|----------------------------------------------------------------------------------------------------|----------|
| Verbindung zu weclapp herstellen:                                                                         |          |
| Sie besitzen noch keinen weclapp-Account?<br>Jetzt kostenlos testen unter:<br>https://www.weclapp.com/de/ |          |
| Api-Token: 🚯                                                                                              |          |
|                                                                                                    |          |
|                                                                                                    |          |
| Persönliche weclapp Url: <b>6</b>                                                                         |          |
| Persönliche weclapp Url: ① webinar.weclapp.com                                                            |          |
| Persönliche weclapp Url:<br>webinar.weclapp.com<br>Verbindung testen                                      |          |

Im Anschluss wird die Grundeinstellungen für die Verbindung zwischen weclapp und weclappPOS festgelegt werden. Hierbei wird der gewünschte Brutto-Vertriebskanal sowie der Benutzer (Account), welcher in weclapp für die Verkäufe im Dashboard als Verantwortlicher aufgeführt wird, eingetragen.

| • |
|---|
|   |
| • |
|   |
|   |
|   |

Bevor du nun mit weclappPOS starten kannst, trage im nächsten Schritt den Firmennamen, die Umsatzsteuer ID, die Informationen des Standortes und der Kasse ein.

|           | Firmen Informationen |  |
|-----------|----------------------|--|
| Firmennam | ne: 🕄                |  |
| Bsp: 'Awe | some GmbH'           |  |
| Umsatzste | uer-ID:              |  |
| Bsp: 'DES | 199999999'           |  |
|           | Speichern            |  |
|           |                      |  |
|           |                      |  |
|           |                      |  |
|           |                      |  |

| Kas                  | se anlegen |
|----------------------|------------|
| Name :               |            |
| Bsp: '1. Obergescho  | 'SS'       |
| Barzahlung-Zahlart:  | 9          |
|                      | •          |
| EC-Karte-Zahlart:    |            |
|                      | •          |
| Kreditkarte-Zahlart: | 9          |
|                      | •          |
| Gemischt-Zahlart: 🕄  |            |
|                      | •          |
|                      | Anlegen    |
|                      |            |

# Anmelden an der Kasse

Rufe <u>https://app.posible.de/</u> auf und melde dich mit deiner E-Mail Adresse und deinem Passwort an. Um mit weclappPOS starten zu können, muss zunächst die gewünschte Kasse ausgewählt werden. Wenn nur eine Kasse vorhanden ist, wird diese automatisch nach der Anmeldung oder beim Wechsel vom Backend zum Frontend ausgewählt.

| Kasse wählen |           |
|--------------|-----------|
|              | •         |
|              | Auswählen |

Nachdem die Kasse ausgewählt wurde, öffnet sich das Frontend von weclappPOS.

| TAT.      |                              | Filiale (Laden Würzburg) | Kasse Verkäufe | e Einlage/Entnahme | Abschluss       | Mergim         | Thaqi 🔻   |    |          |     |
|-----------|------------------------------|--------------------------|----------------|--------------------|-----------------|----------------|-----------|----|----------|-----|
| Q Artikel | l suchen / EAN scannen       |                          |                | P0 +               | Q Kunde         | suchen         |           |    |          | •   |
|           | EAN-Code-Artikel direkt in W | arenkorb legen           |                |                    |                 |                |           |    |          |     |
| Artikel   |                              |                          |                |                    | <b>S</b> Häufig | 📚 Warengruppen | Warenkorb |    |          | ••• |
|           |                              |                          |                |                    |                 |                |           |    |          |     |
|           |                              |                          |                |                    |                 |                |           |    |          |     |
|           |                              |                          |                |                    |                 |                |           |    |          |     |
|           |                              |                          |                |                    |                 |                |           |    |          |     |
|           |                              |                          |                |                    |                 |                |           |    |          |     |
|           |                              | Keine Artike             | el ausgewählt! |                    |                 |                |           |    |          |     |
|           |                              |                          |                |                    |                 |                |           |    |          |     |
|           |                              |                          |                |                    |                 |                |           |    |          |     |
|           |                              |                          |                |                    |                 |                | Rabatt    | 0  | Rabatt % | 0   |
|           |                              |                          |                |                    |                 |                | Deeski    |    | 0.004    |     |
|           |                              |                          |                |                    |                 |                | Bezahl    | en | 0,00 ŧ   |     |

**Hinweis:** Bitte vergewissere dich, dass eine stabile Internet-Verbindung vorliegt, da andernfalls Verkaufsvorgänge nicht ordnungsgemäß abgeschlossen werden können.

Falls aktuell keine Internetverbindung besteht, so wird im Frontend der Hinweis "Offline!" in Rot dargestellt.

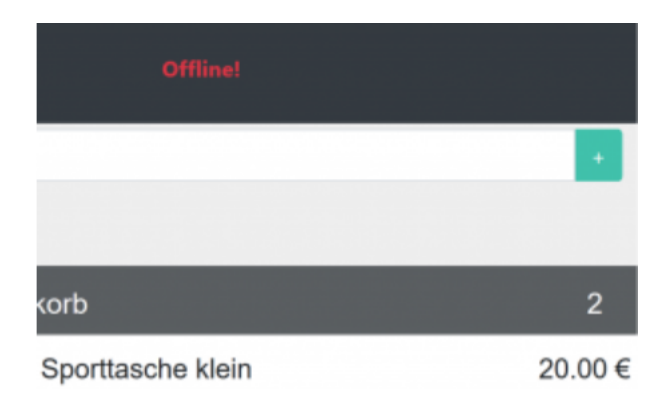

# Das Backend

Im **Backend** können verschiedene Tätigkeiten ausgeführt werden, wie im Dashboard sich einen allgemeinen Überblick verschaffen, einen **neuen Benutzer hinzufügen**, einen **neuen Standort**, eine **neue Kasse** erstellen oder bspw. die **Kassen-Hardware** konfiguriert werden.

#### Mandanteneinstellungen

| Aft diesem Key greift der posbox-server auf die Kasse zu um Ihre Hardware Vor-Ort mit der Anwendung zu verbinden.                                                                                                    |  |
|----------------------------------------------------------------------------------------------------|--|
|                                                                                                    |  |
| Name                                                                                                    |  |
| weclapp GmbH                                                                                                    |  |
| USt. ID                                                                                                    |  |
| DE4711                                                                                                    |  |
| weclapp Api Token                                                                                                    |  |
| C                                                                                                    |  |
|                                                                                                    |  |
| Das ist der API Token des Benutzers, mit dem die Kasse auf weclapp zugreifen wird.                                                                                                    |  |
| Das ist der API Token des Benutzers, mit dem die Kasse auf wedapp zugreifen wird.<br>weclapp Api Url                                                                                                    |  |
| Das ist der API Tolken des Berutzens, mit dem die Kasse auf weolapp zugerifen wird.<br>weolapp Api Url<br>fueller2. weolapp.com                                                                                                    |  |
| Das ist der API Tolken des Berutzers, mit dem die Kasse auf weolepp zugerifen wird.<br>weolepp Api Urf<br>fueller2.weolepp.com<br>URL Iher weolepp Instanz. Fir weoleppON Kunden die URL wordber weolepp erreichbar ist. Ohne https://                                                                                                    |  |
| Das ist der API Tolken des Benutzers, mit dem die Kasse auf weolepp zugerifen wird. weclapp Api Urf fueller2.weolapp.com URI. Iher weclapp funder die URI, wordber weclapp erreichbar ist. Ohne https:// weclapp Kunde für Verkäufe                                                                                                    |  |
| Das ist der API Tolken des Benutzers, mit dem die Kasse auf weolepp zugerifen wird.<br>weclapp Api Urf<br>fueller/2.weolapp.com<br>URI. Iherr welapp Instanz. Für weoleppON Kunden die URI, wordber weolepp erreichbar ist. Ohne https://<br>weclapp Kunde für Verkäufe                                                                                                    |  |
| be ist der API Tolken des Berutzens, mit dem die Kasse auf weolapp zugerlien wird. weolapp Api Urt fueller/2.weolapp.com URL Iher weolapp Instanz. Fix weolappON Kunden die URL wortber weolapp ereichbar ist. Ohne https:// weolapp Kunde für Verkäufe Kunden ID des weolapp Kunden, mit dem die Verkäufe durchgeführt werden sollen.                                                                                              |  |
| De ist der API Tolken des Berutzens, mit dem die Kasse auf weolapp zugerlien wird. weolapp Api Url fueller2.weolapp.com URL here weolapp Instanz. Für weolappON Kunden die URL wordbar weolapp amlichbar ist. Ohne https:// weolapp Kunde für Verkäufe Kunden ID des weolapp Kunden, mit dem die Verkäufe durchgeführt werden sollen. Kunden ID des suchan                                                                          |  |
| De ist der API Tolken des Berutzens, mit dem die Kasse auf weolapp zugerlien wird. weclapp Api Url fueller2.weolapp.com URL here weclapp hantarz. Für weolappON Kunden die URL workbar weolapp erneichbar ist. Ohne https:// weolapp Kunde für Verkäufe Kunden ID des weolapp Kunden, mit dem die Verkäufe durchgeführt werden sollen. Kunden ID des weolapp Kunden, mit dem die Verkäufe durchgeführt werden sollen. Kunden Suchen |  |
| Da ist der API Token des Berutzens, mit dem die Kasse auf weotopp zugelfen wird.<br>weotopp Api UH<br>fueller2.weotopp.com<br>DRI. Ihrer westepp Instanz. Für weckepON Kunden die URL, wordber westepp erreichber ist. Ohne https://<br>weotopp Kunde für Verkäufe<br>Kunden ID des weotopp Kunden, mit dem die Verkäufe durchgetiivit werden solen.<br>Kunde suchen<br>weotopp Vertriebskanal                                      |  |

Wenn du oben links auf den Namen deines Unternehmens klickst, öffnet sich der Dialog zum Einrichten der Mandanteneinstellungen. Hier findest du die Einstellungen für die Verbindung zwischen weclapp und der weclappPOS Instanz.

In den Mandanteneinstellungen sind der weclapp API Token, die weclapp API URL und der weclapp Kunde für Verkäufe, sowie der weclapp Vertriebsweg die wichtigsten Bestandteile. Ohne diese Einstellungen kann die Kasse keine Verbindung zu deiner weclapp Instanz herstellen.

- Den weclapp API Token findest du in den Benutzereinstellungen in weclapp: https://doc.weclapp.com/knowledgebase/wo-finde-ich-den-weclapp-api-token/
- Wo du die weclapp URL deiner Instanz findest, erklären wir hier: https://doc.weclapp.com/knowledgebase/wo-finde-ich-meine-weclapp-url/
- In dem Feld **weclapp Kunde** für Verkäufe trägst du einen Kunden aus deiner weclapp Instanz ein. Wir empfehlen einen Kunden für die Kassenverkäufe in weclapp anzulegen und diesen hier zu verwenden. Pro weclappPOS Instanz kann ein Kunde verwendet werden. Wenn du beim Verkauf nicht explizit einen Kunden auswählst, wird dieser Kunde automatisch verwendet.

#### Dashboard

Das Dashboard ist der erste Punkt in der Menüleiste. Dort kannst du den gesamten Umsatz, den heutigen Umsatz, den Monatsumsatz, die gesamten Verkäufe und alle Benutzer sehen. Mithilfe des Dashboards erhältst du einen verständlichen Überblick über deine wichtigsten Daten.

| weclapp SE        | 13                                                            | Mergim Thaqi                |
|-------------------|---------------------------------------------------------------|-----------------------------|
| යි Dashboard      | Dashboard                                                     | ( <b>∂</b> Home ≥ Dashboard |
| 容 Benutzer 〈      | UMSATZ MONAT UMSATZ HEUTE VERKÄUFE GESAMT                     | BENUTZER GESAMT             |
| 🔊 Standorte 🛛 <   | Ş 1430.22 € Ş 90 € 🗜 397                                      | <u>2)(2</u> 5               |
| 🖨 Kassen-Hardware |                                                               |                             |
| \$ Journal        | Kassenumsätze - Gesamt – ×                                    | Neueste Benutzer – ×        |
| 네 Controlling 〈   | 900                                                           | 1086                        |
| 🛱 Zum Frontend    | 2000                                                          | 474                         |
|                   | 6000                                                          |                             |
| Support           | 5000                                                          | 410                         |
| 🖉 Handbuch        | 4000                                                          | 356                         |
|                   | 2000                                                          | 255                         |
|                   | 0 Filiale Filiale Kasse Kitzingen Groß Raum Wolfsburger Kasse | Alle Benutzer               |

#### Benutzer

Der nächste Menüpunkt ist "Benutzer". Über diesen kannst du einen neuen Benutzer anlegen, indem du auf den Button "**Neuer Benutzer**" klickst. In der Benutzerleiste hast du einen Überblick über die einzelnen Benutzer und kannst diese verwalten.

#### Benutzerliste

Wenn du auf "Benutzerliste" klickst, erscheint eine Übersicht aller Benutzer mit der E-Mail-Adresse, Name, Anmeldedatum und ob dieser Benutzer aktiv ist oder nicht. Außerdem kannst du auch auf einen Benutzer klicken und seine Daten und Rechte verändern.

| weclapp SE                         | 3                                                                                                    |                                                                                                    |            |                     |                     | 🦳 Mergim Thaqi          |
|------------------------------------|----------------------------------------------------------------------------------------------------|----------------------------------------------------------------------------------------------------|------------|---------------------|---------------------|-------------------------|
| බ Dashboard                        | Benutzer                                                                                                    |                                                                                                    |            |                     |                     | <b>∂Home</b> > Benutzer |
| 容 Benutzer Y                       | Filter                                                                                                    |                                                                                                    |            |                     |                     | _                       |
| ⊞Benutzerliste<br>≙rNeuer Benutzer | Nummer                                                                                                    | E-Mail                                                                                                    | Vorname    | Nachname            | Einträge            |                         |
| ∽ Standorte <                      | Nummer                                                                                                    | E-Mail                                                                                                    | Vorname    | Nachname            | 20 Y Filtern        |                         |
| 🖨 Kassen-Hardware                  |                                                                                                    |                                                                                                    |            |                     |                     |                         |
| \$ Journal                         |                                                                                                    |                                                                                                    |            |                     |                     | Suchen                  |
| 네 Controlling 〈                    | E-Mail                                                                                                    | Name                                                                                                    | Aktiviert? | IT Erstellt am      | 11 Letzte Anmledung | 11                      |
| े⊒ Zum Frontend                    |                                                                                                    | And the second second                                                                                                    | Ja         | 2018-01-10 10:56:55 | 2020-03-            | 17 14:52:07             |
|                                    |                                                                                                    |                                                                                                    | Ja         | 2018-07-25 17:17:20 |                     |                         |
|                                    | The second second second second second second second second second second second second second second second se |                                                                                                    | Ja         | 2018-10-22 13:53:53 |                     |                         |
| 🕼 Support                          |                                                                                                    |                                                                                                    | Ja         | 2018-11-29 16:36:55 |                     |                         |
| 🖉 Handbuch                         |                                                                                                    | The local division of the local division of the local division of | Ja         | 2020-03-17 09:09:58 |                     |                         |
|                                    | E-Mail                                                                                                    | Name                                                                                                    | Aktiviert? | Erstellt am         | Letzte Anmeldung    |                         |
|                                    | Zeige Eintrag 1 bis 5 von 5                                                                                     |                                                                                                    |            |                     |                     |                         |
|                                    |                                                                                                    |                                                                                                    |            |                     |                     |                         |
|                                    |                                                                                                    |                                                                                                    |            |                     |                     |                         |
|                                    |                                                                                                    |                                                                                                    |            |                     |                     |                         |

#### Neuen Benutzer anlegen

Wenn du auf den Button "Neuer Benutzer" klickst, erscheint ein Fenster, indem du einen neuen Benutzer auswählen kannst. Anschließend kannst du weitere Felder ausfüllen, mitunter die Rolle des weclappPOS Nutzers. Du kannst den Nutzer als "normalen" Benutzer einstellen oder auch als Admin. Wenn du alles ausgefüllt hast, kannst du den neuen weclappPOS Nutzer anlegen und abspeichern. Der weclapp Benutzer kann auch ein Interner Benutzer in weclapp sein.

| Neuer Benutzer                               |    |
|----------------------------------------------|----|
| Benutzerdetails                              |    |
| weclapp-Benutzer                             |    |
| Bitte auswählen                              | Å. |
| Email address                                |    |
| E-Mail                                       |    |
| Passwort                                     |    |
| password                                     |    |
| Vorname                                      |    |
| Vorname                                      |    |
| Nachname                                     |    |
| Nachname                                     |    |
| Rolle:                                       |    |
| Bitte auswählen                              | \$ |
| Standorte:                                   |    |
| Laden1<br>Standort2<br>Road Block 2 (sudhir) |    |
| Konto Aktiv?                                 |    |
| Speichern                                    |    |

#### Standort

Im nächsten Menüpunkt Standort werden die Standorte eingesehen und verwaltet. Du kannst einen Standort keine oder mehreren Kassen zuordnen. Einen neuen Standort kannst du genauso hinzufügen wie einen neuen Benutzer oder eine neue Kasse. Durch einen Klick auf "Neuen Standort" erscheint ein neues Fenster, indem du alle Informationen des Standortes einträgst. Anschließend kannst du auf "Hinzufügen" klicken, um die Anlage des neuen Standorts abzuschließen.

Wenn du auf "Kasse" klickst, öffnen sich zwei weitere Menüfelder, deine Kassenliste und "Neue Kasse". In der Kassenliste kannst du deine Kasse einsehen und verwalten bzw. die Daten der jeweiligen Kassen ändern. Über den Menüpunkt "Neue Kasse" kannst du, wie zuvor beschrieben, eine neue Kasse anlegen.

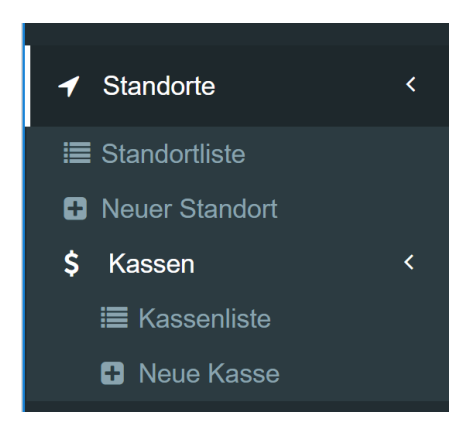

#### Standortliste

Wenn du die Standortliste öffnest, erscheint eine Übersicht von allen Standorten mit ID, Name und Adresse. Du kannst auch auf einen Standort klicken und die Währung, das weclapp Lager, die Straße, Stadt, Bundesland, Land, Telefon und ob dieser Standort aktiv ist festlegen. Des Weiteren kannst du die Eigenschaften des Standortes ändern und eine neue Kasse auswählen.

| Standorte           |              |                       |                    |     |                      |                         |                                  | øða Home ⇒ | Standorte |
|---------------------|--------------|-----------------------|--------------------|-----|----------------------|-------------------------|----------------------------------|------------|-----------|
| Filter              |              |                       |                    |     |                      |                         |                                  |            | -         |
| ID<br>ID            | Name<br>Name |                       | Adresse<br>Adresse |     |                      | Aktiv:<br>Nur aktive \$ | Zeige max.<br>Einträge:<br>20 \$ | Filtern    | J         |
|                     |              |                       |                    |     |                      |                         | Suchen                           |            |           |
| ld                  | 11           | Name                  |                    | lî. | Adresse              |                         |                                  |            | 11        |
| 9                   |              | Laden1                |                    |     | Street 1 97318 Kitzi | ngen                    |                                  |            |           |
| 110                 |              | Standort2             |                    |     | Street 2 97318 Kitzi | ngen                    |                                  |            |           |
| 157                 |              | Road Block 2 (sudhir) |                    |     | test 123456789 123   | 456 city                |                                  |            |           |
| ld                  |              | Name                  |                    |     | Adresse              |                         |                                  |            |           |
| Zeige Eintrag 1 bis | 3 von 3      |                       |                    |     |                      |                         |                                  |            |           |

Hinweis: Aktuell wird nur die Währung Euro von weclappPOS unterstützt!

#### Neuer Standort

Wenn du einen neuen Standort anlegen möchtest, klicke auf "Neuer Standort". Es öffnet sich ein neues Fenster, in welches die folgenden Daten eingetragen werden müssen:

Name, Währung, weclapp Lager, ggf. E-Mail, Straße, Nummer, PLZ, Stadt, Bundesland, Land und Telefon.

| Informationen |  |
|---------------|--|
| Name          |  |
| Name          |  |
| Währung:      |  |
| Bitte wählen  |  |
| weclapp-Lager |  |
| Streckenlager |  |
| E-Mail        |  |
| email         |  |
| Straße        |  |
| Straße        |  |
| Nummer        |  |
| hausnummer    |  |
| PLZ           |  |
| Postleitzahl  |  |
| Stadt         |  |
| Stadt         |  |
| Bundesland    |  |
| Bundesland    |  |
| Land:         |  |
| Deutschland   |  |
| Telefon       |  |
| Telefon       |  |
|               |  |
| Hinzufügen    |  |

**Hinweis:** Sobald deine Standorte produktiv arbeiten, benötigen diese eine <u>zertifizierte Cloud-TSE</u>. Hierfür musst du dich bei unserem Support unter support@weclapp.com melden, um die TSE auf produktiv zu stellen.

#### Kasse – Kassenliste

Die Kassenliste ist eine Liste deiner Kassen mit Namen, Ort, Währung und Status der Kasse. In der Kassenliste können die Daten der jeweiligen Kassen geändert werden. Im Filter können Suchkriterien eingegeben werden und das Programm sucht automatisch die entsprechenden Kassen raus.

| Kassenliste                 |              |                 |                 |         |        | © Home ≻ ro    |
|-----------------------------|--------------|-----------------|-----------------|---------|--------|----------------|
| Filter                      |              |                 |                 |         |        |                |
| D                           | Name<br>Name | Adress<br>Adre  | <b>e</b><br>550 |         | Aktiv  | V 20 V Filtern |
| ld                          | 11           | Name            | Ort             | Währung | Status | Suchen         |
|                             | 158          | Filiale         | 970000 Würzburg | EUR     |        | Abdie:         |
|                             | 217          | Kasse Kitzingen | 970000 Würzburg | EUR     |        | Abdive         |
|                             | 244          | Obergeschoss    | 970000 Würzburg | EUR     |        | Daubbleinet    |
|                             | 338          | Groß Røum       | 97318 Kitzingen | EUR     |        | Abain          |
| Id                          |              | Name            | Ort             | Währung | Status |                |
| Zeige Eintrag 1 bis 4 von 4 |              |                 |                 |         |        |                |

#### Neue Kasse

Wenn du eine neue Kasse anlegen möchtest, müssen zunächst die jeweiligen Kasseninfos ausgefüllt werden. Dabei musst du den Namen, den Standort und die weclapp Bezahlmethode für gemischte Zahlungen auswählen. Gemischte Zahlung bedeutet, dass der Kunde mit mind. 2 verschiedenen Zahlungsarten gezahlt hat (z.B. Bar und EC-Karte).

| Neue Kasse                                                    |    |
|---------------------------------------------------------------|----|
| Kasseninfos                                                   |    |
| Name                                                          |    |
| Name                                                          |    |
| Standort                                                      |    |
| Bitte wählen                                                  | Å. |
|                                                               |    |
| weclapp Bezahlmethode für gemischte Zahlungen                 |    |
| weclapp Bezahlmethode für gemischte Zahlungen<br>Bitte wählen | \$ |

#### Kassendetailansicht

Durch Klick auf einen Eintrag in der Kassenliste gelangst du in die Detailansicht der ausgewählten Kasse.

Eine Kasse kann einem Standort zugeordnet werden. Der eingegebene Name wird später im Frontend links oben angezeigt. Daneben musst du hier die Zahlarten aktivieren, die du an der Kasse nutzen willst.

Der aktuell errechnete Barbestand der Kasse wird dir rechts oben angezeigt. Darüber hinaus kann pro Kasse ein Standard-Drucker definiert werden, sodass beim Abschließen eines Verkaufs im Frontend der Bondrucker automatisch angesprochen wird. Andernfalls muss beim Abschließen eines Verkaufs ein Drucker aus der Liste händisch ausgewählt werden.

Des Weiteren muss für die Übertragung der Bar-Einlagen/Entnahmen eine weclapp Kasse ausgewählt werden und es kann pro Kasse ein eigener weclapp Vertriebsweg zugeordnet werden. Ferner kann pro Kasse der Bon konfiguriert werden. Außerdem kann pro Kasse definiert werden, ob bei der Auswahl der Artikel die Menge im Warenkorb erhöht werden soll, oder der Artikel separat im Warenkorb aufgelistet werden soll.

Zusätzlich wird die Kasse einem produktiven Standort zugeordnet, um die <u>TSE Zertifizierung über fiskaly</u> zu verwenden. Sobald ein Kasse mit einem produktiv Standort verlinkt ist, kann der verknüpfte Standort nicht mehr geändert werden! Mit Deaktivierung eines Standorts wird die TSE ebenfalls deaktiviert. Zusätzlich wird der Standort deaktiviert, wenn die letzte verknüpfte, aktive Kasse deaktiviert wird. Die Signatur auf dem Bon wird immer dann angedruckt, wenn eine TSE für den Standort aktiv ist.

| weclapp SE        |                                    |                                                |   |                     |           |   |                                       |                     |
|-------------------|------------------------------------|------------------------------------------------|---|---------------------|-----------|---|---------------------------------------|---------------------|
| G Dashboard       | Hauptkasse                         |                                                |   |                     |           |   |                                       |                     |
| 영 Benutzer 〈      | Konfiguration                      |                                                |   |                     |           |   | Info/Status                           |                     |
| 🖓 Standorte 🛛 🗸   |                                    |                                                |   |                     |           |   | Status: Aktiv                         |                     |
|                   | Name                               |                                                |   |                     |           |   | Kassenstand (BAR): 5089.28999999999 € |                     |
| S Kassen          | Haupotasse                         |                                                |   |                     |           |   |                                       |                     |
|                   | Standort                           |                                                |   |                     |           |   | Zahlarten                             |                     |
|                   | Laden1                             |                                                |   |                     |           | ~ | Konditionen Daaldivieren              |                     |
| 🕀 Kassen-Hardware | weclapp Bezahlmethode für gemi     | schte Zahlungen                                |   |                     |           |   |                                       |                     |
|                   | EC-Karte                           |                                                |   |                     |           | ~ | EC-Karte Deaktivieren                 |                     |
| H Controlling     | weclapp Kasse                      |                                                |   |                     |           |   | sumUp Deaktivieren                    |                     |
|                   | Hauptkasse                         |                                                |   |                     |           | ~ | Gutschein Deaktivieren                |                     |
| ₩ Zum Frontend    | weclapp Vertriebsweg               |                                                |   |                     |           |   |                                       |                     |
|                   | Bruttopreise 1                     |                                                |   |                     |           | ~ | Auf Rechnung Deaktivieren             |                     |
| Support           | Artikel zu Warenkorb               |                                                |   |                     |           |   | Barzahlung Deaktivieren               |                     |
| Andbuch           | Neuer Artikel im Warenkorb         |                                                |   |                     |           | ~ |                                       |                     |
|                   | Standard Drucker                   |                                                |   |                     |           |   |                                       |                     |
|                   |                                    |                                                | ~ | Als Standard setzen | •         |   |                                       |                     |
|                   | Fiskalisierung                     |                                                |   |                     |           |   |                                       |                     |
|                   | Land für Fiskalisierung            |                                                |   |                     |           |   |                                       |                     |
|                   | Für diese Kasse wurde keine TSE en | worben. Bitte wende Dich an den Support/Sales! |   |                     |           |   |                                       |                     |
|                   |                                    |                                                |   |                     |           |   |                                       |                     |
|                   | Ändern Bon konfigurieren           | Kasse deaktivieren                             |   |                     |           |   |                                       |                     |
|                   |                                    |                                                |   |                     |           |   |                                       |                     |
|                   | Verkäute                           |                                                |   |                     |           |   |                                       |                     |
|                   | Show 5 🗸 entries                   |                                                |   |                     |           |   |                                       | Search:             |
|                   | Id ↓7                              | Verkäufer                                      |   | Betrag              | ↓† Status |   |                                       | Datum               |
|                   | 406883                             | Dominik Deckert                                |   | 37.78               |           |   | ORDER_ENTRY_IN_PROGRESS               | 2022-06-23 14:05:44 |

Im unteren Bereich der Maske siehst du deine letzten Verkaufsaktivitäten an dieser Kasse.

#### Kassen-Hardware

Unter dem Menüpunkt "Kassen-Hardware" stehen dir die verbundenen weclappOS Instanzen zur Verfügung. weclappOS ist die weclapp Software, mit der du deine lokale Hardware mit der Cloud von weclapp verbinden kannst. Jede mit deiner Kennung verbundene weclappOS Instanz ist in dieser Liste ersichtlich.

| weclapp SE        | 8                           |               |             |             |        | 🕥 Mergim Thaqi          |
|-------------------|-----------------------------|---------------|-------------|-------------|--------|-------------------------|
| යි Dashboard      | Hardwareliste               |               |             |             |        | GHome > Kassen-Hardware |
| 答 Benutzer 〈      | Filter                      |               |             |             |        | -                       |
| ✓ Standorte <     | ID                          | Name          | Hardware-ID |             | Status | Einträge                |
| 🖨 Kassen-Hardware |                             | E-Mail        | Vorname     |             |        | ✓ 20 ✓ Filtern          |
| \$ Journal        |                             |               |             |             |        |                         |
| 🔟 Controlling 🔨   |                             |               |             |             |        | Suchen                  |
| 🛱 Zum Frontend    | Id J1                       | Name          | ļţ.         | Hardware-ID | 11     | Status                  |
| ·                 | 246                         | Neue Hardware |             |             |        | ONLINE                  |
| @ Support         | Id                          | Name          |             | Hardware-ID |        | Status                  |
| A Handbuch        | Zeige Eintrag 1 bis 1 von 1 |               |             |             |        |                         |

Durch Klick auf einen Eintrag kannst du die einzelnen Verbindungen zu einer weclappOS konfigurieren. Die von weclappOS erkannten Drucker werden dir neben anderen Daten angezeigt. Du kannst hier mit einem der angeschlossenen Drucker direkt einen Testdruck ausführen.

Über die Hardware-ID kann eine weclappOS Instanz eindeutig wiedererkannt werden. Wenn du in der Übersicht eines der Hardware Elemente löschst, werden alle damit zusammenhängenden Konfigurationen, die du erstellt hast ebenfalls gelöscht. Wenn die weclappOS Instanz weiterhin aktiv sein sollte, wird diese nach dem Löschen wieder angezeigt, sobald eine Verbindung hergestellt werden konnte. Die Konfiguration muss dann aber neu eingerichtet werden. Es ist wichtig, dass hier die Kasse verbunden wird, um den Bondrucker an der Kasse verwenden zu können.

| weclapp SE        | R.                                            | 🕥 Mergim Thaqi                                 |
|-------------------|-----------------------------------------------|------------------------------------------------|
| යි Dashboard      | Hardware: Neue Hardware                       | GHome - Neue Hardware                          |
| 容Benutzer 〈       | ONLINE                                        | I Verbundene Kassen                            |
| 分 Standorte <     | Name                                          | Filiale (Laden Würzburg) Verbindung lösen      |
| 🖨 Kassen-Hardware | Neue Hardware                                 | Wolfsburger Kasse (Wolfsburg) Verbindung lösen |
| Ş Journal         | Hardware-ID                                   |                                                |
|                   | 5bbc94c172462b35169d53519410c799258f8b610c27  | Neue Kasse verbinden                           |
| g zum Frontena    | Verfügbare Drucker                            |                                                |
| @ Support         |                                               |                                                |
| A Handbuch        | Start SP100 Cutter (1SP145) (Kopite 4) resten |                                                |
|                   | Star TSP100 Cutter (TSP143) (Kopie 3) Testen  |                                                |

Herunterladen und installieren kannst du weclappOS hier: <u>https://store.weclapp.com/produkt/weclappos/</u>

#### Journal

Im Journal werden sämtliche Geldbewegungen, Transaktionen, Verkäufe, Rücknahmen und Begleichung von offenen Posten protokolliert. Im Kopfbereich der Seite hast du die Möglichkeit nach verschiedenen Kriterien zu filtern.

| යි Dashboard      | Jounal          |              |              |             |          |             | <b>@Home</b> ≻ Journal |
|-------------------|-----------------|--------------|--------------|-------------|----------|-------------|------------------------|
| 왐 Benutzer 〈      | Filter          |              |              |             |          |             | -                      |
| <₽ Standorte <    | Kasse           |              | Art          | Per         | rson     | Zahlungsart |                        |
| 🖨 Kassen-Hardware |                 | ~            | •            | ~           |          | ~           | ~                      |
| \$ Journal        | Belegnummer     |              | Zeitrau      | m           | E        | inträge     |                        |
| 네 Controlling 〈   | Belegnummer     |              |              |             |          | 20 ¥ Fil    | tern                   |
| 🛱 Zum Frontend    |                 |              |              |             |          |             |                        |
|                   | Journal         |              |              |             |          |             |                        |
| Support           |                 |              |              |             |          | Su          | chen                   |
| A Handbuch        | Kasse 11        | Art 🕸        | Person J1    | Belegnummer | Betrag 🗍 | Zahlungsart | lî Datum Ji            |
|                   | Filiale         | Bar Bewegung | Mergim Thaqi | 1234        | -100.00  | Barzahlung  | 25.03.2020 11:15       |
|                   | Filiale         | Transaktion  | Mergim Thaqi | 1679        | 100.00   | Barzahlung  | 25.03.2020 11:10       |
|                   | Filiale         | Verkauf      | Mergim Thaqi | 1679        | 90.00    | Barzahlung  | 25.03.2020 11:10       |
|                   | Kasse Kitzingen | Bar Bewegung | Mergim Thaqi | 1308        | -100.00  | Barzahlung  | 18.03.2020 11:27       |
|                   | Kasse Kitzingen | Transaktion  | Mergim Thaqi | 1674        | 100.00   | Barzahlung  | 18.03.2020 11:26       |
|                   | Kasse Kitzingen | Verkauf      | Mergim Thaqi | 1674        | 100.00   | Barzahlung  | 18.03.2020 11:26       |
|                   | Filiale         | Transaktion  | Mergim Thaqi | 1670        | 130.00   | Barzahlung  | 14.03.2020 14:22       |
|                   | Filiale         | Verkauf      | Mergim Thaqi | 1670        | 230.00   | Barzahlung  | 14.03.2020 14:22       |

#### Controlling

Der Bereich Controlling zeigt dir alle Kassenabschlüsse. Du siehst auf einen Blick, farblich markiert, ob der Abschluss dabei erfolgreich durchgeführt wurde oder nicht.

Erfolgreich ist ein Abschluss dann, wenn der zu erwartende Betrag dem gezählten Betrag entspricht. Der Kassenbestand bei "Eröffnung" addiert mit den Bareinnahmen und Bargeldbewegungen sowie subtrahiert um die erteilten Gutschriften, ergibt den Kassenstand (SOLL). Dem gegenüber ist die Zählung (IST). Kassenabschlüsse, die fehlerhaft waren, werden im Backend von weclappPOS in Rot und mit einem Differenzbetrag dargestellt.

Alle fehlerhaften Kassenabschlüsse (auch "erfolgreiche Abschlüsse") werden hier dokumentiert und sind zu jeder Zeit einsehbar und kontrollierbar.

Kassenabschlüsse, die erfolgreich waren, werden im Backend grün dargestellt.

Darüber hinaus hast du die Möglichkeit einen einzelnen Abschluss im Detail anzusehen oder als PDF Dokument zu drucken.

| weclapp SE         | 5                                                                                                    |                                                                                                    |                               |               |                     | 🔘 Mergim Thaqi     |
|--------------------|----------------------------------------------------------------------------------------------------|----------------------------------------------------------------------------------------------------|-------------------------------|---------------|---------------------|--------------------|
| යි Dashboard       | Abschlüsse                                                                                                    |                                                                                                    |                               |               |                     | GHome > Abschlüsse |
| 容 Benutzer 〈       | Filter                                                                                                    |                                                                                                    |                               |               |                     | -                  |
|                    | Abschluss-ID                                                                                                    | Kasse                                                                                                    | Zeitraum                      | Abschluss-Typ | Einträge            |                    |
| 🖨 Kassen-Hardware  | Abschluss-ID                                                                                                    |                                                                                                    | × 🗑                           | ~             | 20 ~                | Filtern            |
|                    |                                                                                                    |                                                                                                    |                               |               |                     |                    |
| 네 Controlling ~    | Abschlüsse                                                                                                    |                                                                                                    |                               |               |                     |                    |
| € Kassenabschlüsse | Net 1046 IBt (0241) Standartt Laden                                                                                                    | Wirshurg Kassat filiala Kassanahechlurs durch Marring Th                                                                                                    | ani                           |               | Drucken             |                    |
|                    | Zeitraum: 25.03.2020 11:48 - 25.03.202<br>Eröffnung: 2.200,00 € Bareinnahmen<br>Kassenstand (SOLL): 2.200,00 € Zählu                                                                  | V012001 asset: male reasonable for the point in the point in 2013.49<br>: $100,00 \in Bargeldbewegungen: 0,00 \in Gutschriften: -100,00 \in =$<br>ing (iST): 2.200,00 $\in$ Differenz: 0,00 $\in$ | αιμ<br>2.200,00 €(Kasse SOLL) |               | 🖾 PDF               |                    |
| Support            | Nr.: 1045 ID: (8340) - Standort: Laden                                                                                                    | Würzburg Kasse: Filiale Kassenabschluss durch: Mergim Th                                                                                                    | aqi                           |               | 🖨 Drucken           |                    |
| 🖉 Handbuch         | Zeitraum: 10.03.2020 10:58 - 25.03.20<br>Eröffnung: 1.500,00 € Bareinnahmen<br>Kassenstand (SOLL): 2.200,00 € Zählu                                                                   | 20 11:48<br>: 650,00 $\in$ Bargeldbewegungen: 50,00 $\in$ Gutschriften: 0,00 $\in$ = 2<br>ang (IST): 2.200,00 $\in$ Differenz: 0,00 $\in$                                                         | .200,00 € <b>(Kasse SOLL)</b> |               |                     |                    |
|                    | Nr.: 1044 ID: (8134) - <b>Standort</b> : Laden<br>Zeitraum: 20.11.2019 15:18 - 10.03.20<br>Eröffnung: 0,01 € Bareinnahmen: 1.6<br>Kassenstand (SOLL): 1.537,32 € Zählu<br>Grund: test | Würzburg Kasse: Filiale Kassenabschluss durch: Mergim Th<br>20 10:58<br>87,31 & Bargeldbewegungen: $40,00 \in Gutschriften: -190,00 \in =$<br>190,00 $\in$ Differenz: -37,32 $\in$                | aqi<br>1.537,32 {(Kasse SOLL) |               | 습 Drucken<br>[년 PDF |                    |

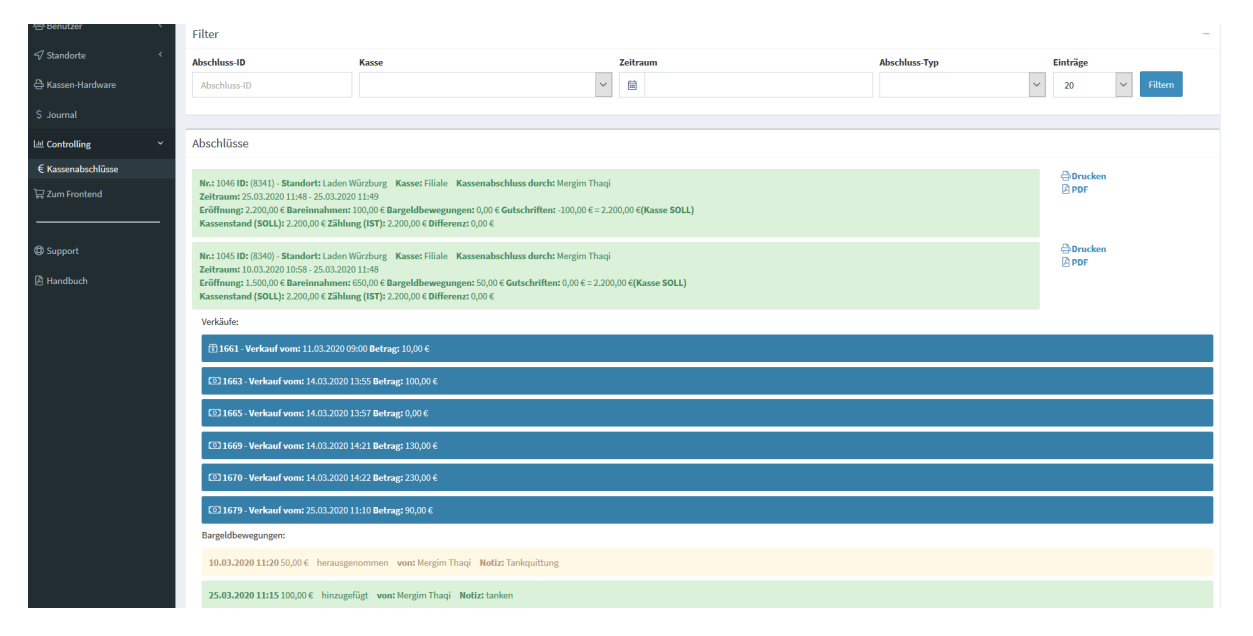

Per einmaligem Mausklick auf den Kasten siehst du hier alle Verkäufe, die an diesem Tag gemacht wurden, mit Angabe der verkauften Artikel, dem Betrag und der verwendeten Transaktion. Auch Bargeldbewegungen innerhalb der Kasse, indem der Kasse Geld entnommen oder eingelegt wurden, können hier nachvollzogen werden.

Ferner sind hier Datum, genaue Uhrzeit, genauer Wert und die Person, die Bargeld entnommen bzw. eingelegt hat und dessen Notiz (Kommentar) vorzufinden. Ein Kommentar ist bei jeder Bar-Einlage/Entnahme zu hinterlegen.

#### Tagesabschlussbericht

Der Tagesabschlussbericht kann jederzeit über Drucken oder PDF aufgerufen werden. Der Tagesbericht beinhaltet folgende Daten:

- Fortlaufende Nummer
- Datum des letzten Abschlusses
- Datum der Generierung des Berichtes
- Saldo zur Eröffnung der Kasse
- Saldo zum Abschluss der Kasse
- Alle Umsätze des Tages
- Umsatz pro Zahlart und pro Steuersatz
- Rückerstattungen nach der Zahlart gegliedert
- Alle verkauften Artikel
- Alle zurückgenommenen Produkte
- Alle Bargeldbewegungen
- Einen Bericht der Kassenzählung

| Nummer    |                               | 1045           |        |               |
|-----------|-------------------------------|----------------|--------|---------------|
| Beginn    |                               | 10.03.2020 10: | 58:55  |               |
| Ende      |                               | 25.03.2020 11: | 48:49  |               |
| Generier  | ungsdatum                     | 25.03.2020 11: | 52:52  |               |
| Kassensi  | and Abschluss                 | 2.200,00€      |        |               |
| Laden W   | ürzburg (Filiale)             |                |        | weclapp SE    |
| Teststraß | le 10                         |                |        | Mergim Thaqi  |
| 970000 V  | Vürzburg                      |                |        |               |
| Mitarbeit | er                            |                |        | Umsatz brutto |
| Mergim T  | haqi                          |                |        | 560,00€       |
| Umsatz    |                               |                |        |               |
| Total     |                               |                |        | 660,00€       |
| Rabatt    |                               |                |        |               |
| Total     |                               |                |        | 0,00€         |
| Steuern   |                               |                |        |               |
| Umsatz b  | rutto                         |                |        | 660,00€       |
| Umsatz n  | etto                          |                |        | 555,56€       |
| 7,00%     |                               |                |        | 0,65€         |
| 19,00%    |                               |                |        | 103,79 €      |
| Empfa     | ngene Zahlu                   | ngen           |        |               |
| Menge     | Bezahlart                     |                |        | Umsatz brutto |
| 1         | sumUp                         |                |        | 10,00€        |
|           | 19,00 % sumUp                 |                |        | 10,00 €       |
| 1         | Barzahlung                    |                |        | 550,00€       |
|           | 19,00 % Barzahl               | ung            |        | 540,00 €      |
|           | 7,00 % Barzahlu               | ng             |        | 10,00 €       |
| /erkau    | Ifte Produkte                 | e              |        |               |
| Menge     | Produkt                       |                | Steuer | Umsatz brutto |
| 1         | Basisartikel<br>A.Nr.: BS1111 |                | 19,00% | 10,00€        |
|           |                               |                |        |               |

| 2          | Verkaufsstücklis<br>A.Nr.: VS111111 | te           | 19,00% | 260,00 €             |
|------------|-------------------------------------|--------------|--------|----------------------|
| 2          | Kauf Artikel 1<br>A.Nr.: KA1        |              | 19,00% | 0,00 €               |
| 2          | Nike Fußball<br>A.Nr.: F123         |              | 19,00% | 100,00 €             |
| 1          | Traubenzucker<br>A.Nr.: TZ12345     |              | 7,00%  | 10,00 €              |
| Zurücko    | genommen                            | e Produkte   |        |                      |
| Menge      | Produkt                             |              | Steuer | Rückerstattet brutto |
| -1         | Fussball Rund<br>A.Nr.: FFF123      |              | 19,00% | -100,00 €            |
| Bargeld    | lbewegung                           | en           |        |                      |
| Datum      | Von                                 | Notiz        |        | Betrag               |
| 10.03.2020 | Mergim Thaqi                        | Tankquittung |        | -50,00 €             |
| 25.03.2020 | Mergim Thaqi                        | tanken       |        | 100,00 €             |
| Abschlu    | uss                                 |              |        |                      |
| Menge      | Betrag                              |              |        | Summe                |
| 0          | 0.01                                |              |        | 0,00€                |
| 0          | 0.02                                |              |        | 0,00€                |
| 0          | 0.05                                |              |        | 0,00€                |
| 0          | 0.1                                 |              |        | 0,00 €               |
| 0          | 0.2                                 |              |        | 0,00€                |
| 0          | 0.5                                 |              |        | 0,00€                |
| 0          | 1                                   |              |        | 0,00 €               |
| 0          | 2                                   |              |        | 0,00€                |
| 0          | 5                                   |              |        | 0,00€                |
| 0          | 10                                  |              |        | 0,00 €               |
| 0          | 20                                  |              |        | 0,00€                |
| 0          | 50                                  |              |        | 0,00€                |
| 0          | 100                                 |              |        | 0,00 €               |
| 1          | 200                                 |              |        | 200,00€              |
| 4          | 500                                 |              |        | 2.000,00€            |

#### Support

Mit Klick auf Support wirst du auf das weclapp Support Portal weitergeleitet. Das Support Portal findest du unter <u>https://doc.weclapp.com</u> mit vielen Hilfetexte rund die Cloud ERP Suite von weclapp und auch weclappPOS.

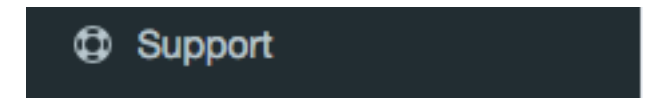

#### Wie kommt man vom Backend zum Frontend?

Vom Backend zum Frontend kommt man ganz einfach indem man ganz unten im Menü auf **zum Frontend** klickt.

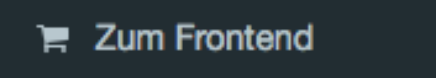

# weclappOS – Die Verbindung zum Drucker Vor-Ort

weclappOS ist die Komponente, die du benötigst, um die Verbindung von der Cloud Anwendung weclappPOS zu deinem lokal, bei dir im Laden, in der Firma installierten Drucker herzustellen.

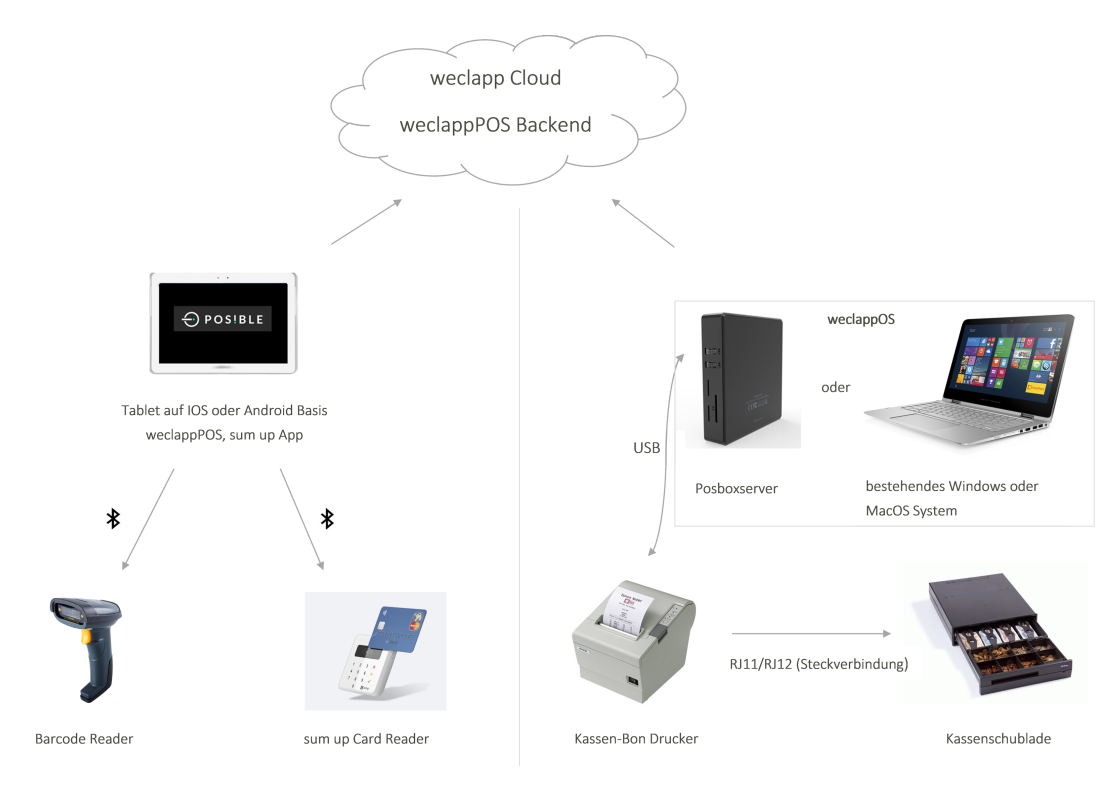

## Übersicht der POS Komponenten und deren Verbindung untereinander

#### Installationsanleitung weclappOS

Du findest das Installationsprogramm für weclappOS in unserem <u>Community Store</u>. Nach Start des Setups musst du keinen weiteren Eingaben durchführen. Der Wizard wird weclappOS mit Standardparametern bei dir installieren und anschließend starten. Du siehst nach kurzer Zeit weclappOS als Anwendung in der Mitte des Bildschirms und zusätzlich z.B. bei Windows rechts unten neben der Uhr (System Tray). Über das Klick auf das weclappOS Symbol öffnest du die Einstellungen.

#### Konfigurieren von weclappOS

Damit Ihre weclappPOS Instanz mit Ihrem Drucker kommunizieren kann musst du einige wenige Einstellungen vornehmen. Mit Klick auf das Zahnrädchen auf der linken Seite gelangst du zu den Einstellungen. Dort gibt es im unteren Abschnitt die Einstellungen für weclappOS. Die obere Einstellung dient der Anbindung an weclapp selbst. Hierzu ist die URL (mit https://) notwendig, sowie der Benutzer API Token, welcher in weclapp unter Meine Einstellungen zu finden ist. Die Einstellungen im Punkt zwei dienen der Anbindung an Ihre weclappPOS Instanz. Den API Token hierzu findest du im Backend von weclappPOS. Die Hardware ID muss von Ihnen **nicht** eingetragen werden. Dies wird automatisch von weclappOS – nach erfolgreicher Verbindung- gesetzt.

| 171            | weclappOS |                                                                                  |                             | _ 2 🛛                     |
|----------------|-----------|----------------------------------------------------------------------------------|-----------------------------|---------------------------|
|                | Ō         |                                                                                  |                             | -                         |
| TM             |           |                                                                                  |                             |                           |
| <b>^</b>       |           | Allgemein                                                                        | ~                           |                           |
| <b>1</b><br>53 |           | Verbindungseinstellungen weclapp                                                 | ^                           | •                         |
| \$             |           |                                                                                  | weclapp-cloud     weclappOn |                           |
|                |           | API-Token                                                                        |                             |                           |
|                |           | <ul> <li>✓ An der weclapp Plattform anmelden</li> <li>✓ Zeit erfassen</li> </ul> | 0                           |                           |
|                |           | ●_ 7illäeelina Zaitarfaeelinaetunan                                              | -                           |                           |
|                |           | Verbindungseinstellungen weclappPOS                                              | ~                           | •                         |
|                |           | Hardware-ID<br>b0535c9c779a1b6062567bf1df5bf1cb77407e1fb007                      |                             |                           |
|                |           |                                                                                  |                             |                           |
| Version        | 1.7.6     |                                                                                  | TLT Mei bunden              | 년] 🕣 1905 Valennian 10] 🏯 |

In weclappOS hast du darüber hinaus auch die Möglichkeit, mittels CSS Anweisung den Bon zu konfigurieren.

| <pre>@page { margin: 0px 0px !important; } @font-face { font-family: FakeReceipt; src: url(/fonts/fakereceipt.ttf); }</pre>                                                                 |       | Â       |
|----------------------------------------------------------------------------------------------------|-------|---------|
| a {<br>color: #000000;<br>text-decoration: none;<br>}                                                                                                    |       |         |
| <pre>body {    position: relative;    width: 7cm;    background: #FFFFF;    font-family: Arial, sans-serif;    font-size: 14px;    font-family: FakeReceipt;    padding-left: 20px; }</pre> |       |         |
| .header {     padding: 10px 0;     margin-bottom: 20px;     border-bottom: 1px solid #AAAAAA;                                                                                               |       | -       |
|                                                                                                    | RESET | DEFAULT |

Über den Button "Default" wird eine Standard CSS Anweisung ausgegeben. Im Bereich "body" kannst du die Schriftgröße des Bons regulieren, in dem du "font-size" von 14px auf 12px bspw. reduzierst. Zusätzlich

ist im Body die Zeile padding-left: 20px hinzuzufügen, falls der Bon am linken Rand abgeschnitten wird (je nachdem welche Hardware verwendet wird).

#### Barcode-Scanner

Aktuell wird jeder handelsüblicher Barcode-Scanner unterstützt. Dieser muss nur vom Gerät (Rechner/Tablet) erkannt werden.

#### Kartenlesegerät/Kartenterminal

weclappPOS unterstützt derzeit die Anbindung zu SumUp. Das SumUp Kartenterminal bedarf keiner weiteren Verbindung zwischen der App und dem SumUp Kartenlesegerät. Nach jedem SumUp Verkauf, wird der Betrag automatisch an das SumUp Terminal gesendet.

Bitte beachte hierbei, dass eine stets stabile Internetverbindung gewährleistet ist, da andernfalls die Übertragung fehlschlagen kann!

Hinweis: Es können auch alle anderen Kartenterminalgeräte verwendet werden. Hierbei muss der Betrag händisch in das Terminal eingeben werden.

# Verkaufsvorgang starten

Um den Verkaufsvorgang zu starten, solltest du nun das Frontend von weclappPOS geöffnet haben. Von hier werden die weiteren Prozesse gestartet.

#### Artikelsuche

Bei der Artikelsuche können Artikel nach mehreren Merkmalen durchsucht werden:

- Name
- Artikelnummer
- EAN
- MPN
- Artikel mit einem Wert von 0,00 einbeziehen (P0 kann bspw. Ein Mitarbeiter sein, der als Artikel in weclapp angelegt wurde, aber keinen Wert besitzt. Dieser Mitarbeiter kann sich selbst bei einer Kaufabwicklung in den Warenkorb setzen, um später sehen zu können, wie viel und was er verkauft hat)

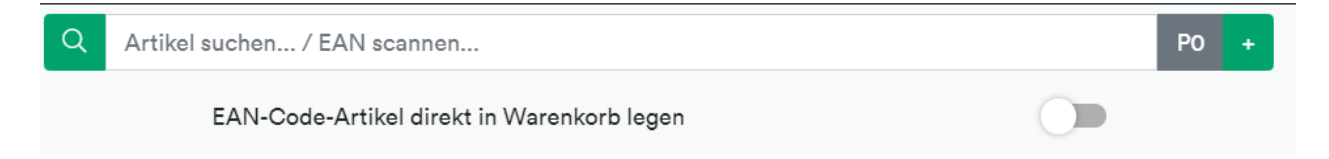

Es werden dabei alle gefundenen Artikel angezeigt. Der Artikel in weclapp muss dabei immer als <u>Verkaufsartikel</u> deklariert und aktiv sein (siehe Artikeleigenschaften). Zusätzlich muss neben dem Eingabekriterium für den Artikel ein Verkaufspreis für den Vertriebsweg vorhanden sein, der als

Standardvertriebsweg in den Mandanteneinstellungen hinterlegt ist (*siehe Backend > Mandanteneinstellungen*). Das Ergebnis aller Suchanfragen wird dann zur Auswahl angezeigt.

Wenn eine EAN gescannt wird, so verschwindet bei einer Übereinstimmung des Artikels die Nummer in der Suche, sodass im Anschluss weitere Artikel gescannt werden können. Zusätzlich kann die Option "Gefundene EAN-Code-Artikel direkt in Warenkorb legen" aktiviert werden, um den eingescannten Artikel direkt in den Warenkorb zu legen.

welcappPOS bietet die Möglichkeit jederzeit über das Plus Zeichen manuelle Positionen hinzuzufügen. Darüber hinaus kann über den Button "Häufig", die am häufigsten verkauften Artikel aufgerufen werden.

Des Weiteren wird die Möglichkeit angeboten, die in weclapp angelegten <u>Warengruppen</u> auch in weclappPOS anzuzeigen. Dies geschieht per Klick auf die Schaltfläche "Warengruppen". Die Warengruppen müssen in weclapp angelegt werden. weclappPOS unterstützt auch untergeordnete Warengruppen in beliebig viele Ebenen.

#### Kundensuche

Beim Ladenverkauf wird in der Regel ein Anonymer-Kunde hinterlegt. Bei Bedarf kann über die Kundensuche auch ein individueller Kunde aus ihrem weclapp ausgewählt werden. Alternativ kann über den Plus Button ein neuer Kunde aus der Kasse im CRM angelegt werden.

Q Kunde suchen...

#### Artikelauswahl und Warenkorb

Nach Eingabe der gewünschten Artikel in der Suchleiste, erscheint/-en der/die Artikel links im Feld "Artikel". Durch Klicken auf die gewünschten Artikelkästchen, wird der selektierte Artikel mit dazugehörigem Gesamtpreis automatisch dem Warenkorb (rechts) hinzugefügt. Wenn du beispielsweise drei Mal auf das Kästchen mit dem Artikel klickst, wird dieser auch drei Mal dem Warenkorb hinzugefügt und der Preis des Artikels automatisch summiert und unter "Bezahlen" angezeigt. Alternativ kann im Backend eingestellt werden, dass durch das Klicken auf den Artikel, die Menge nicht hochgezählt wird, sondern den Artikel separat aufführt (*Siehe Einstellung für Backend* → Kassenliste).

Im Warenkorb selbst stehen neben dem Artikelnamen lediglich der Einzelpreis und die Anzahl, wie oft dieser Artikel dem Warenkorb hinzugefügt wurde. Falls in weclapp zu dem Artikel ein Bild hinterlegt ist, so wird dieser in weclappPOS ebenfalls aufgeführt. Des Weiteren können über den Button "Information" am Artikel (i-Symbol) zusätzliche Informationen, wie EAN, Bestand oder weitere Standorte, zum Artikel eingeblendet werden. Je nachdem, ob ein Artikel verfügbar ist, wird dieser auch farblich gekennzeichnet. Sobald der Artikel ausreichend auf Lager ist, ist der Artikel grün. Andernfalls sind nicht verfügbare Artikel rot und verfügbarkeitsrelevante grau. Das können bspw. Dienstleistungsartikel oder Basisartikel sein. Artikel vom Typ Verkaufsstückliste (Artikel Bundle) werden ebenfalls farblich zwischen grün und rot unterschieden.

| Filiale (Laden V                                                                                                    | Würzburg) <b>Kasse</b> Verkäufe Einlage/Entnahme /                                                                                                    | Abschluss Mergim Th                            | aqi 🕶                |                    |
|----------------------------------------------------------------------------------------------------|----------------------------------------------------------------------------------------------------|------------------------------------------------|----------------------|--------------------|
| Q Artikel suchen / EAN scannen                                                                                                    | Po +                                                                                                    | Q Kunde suchen                                 |                      | +                  |
| EAN-Code-Artikel direkt in Warenkorb legen                                                                                                    | () <b>•</b>                                                                                                    |                                                |                      |                    |
| Artikel                                                                                                    |                                                                                                    | ● Häufig                                       | Warenkorb            |                    |
| Image: Piezon de la construcción de la construcción d | FFF123       ①       HF1234       ①         ssball Rund       Image: Span Sector Sector Se | TZ12345<br>Weclapp<br>Traubenzucker<br>10,00 € |                      |                    |
| Basisartikel Gewürz 2<br>10,00 € 4,00 €                                                                                                    | Gewürz 4<br>3,20 €                                                                                                    |                                                | Rabatt 0<br>Bezahlen | Rabatt %<br>0,00 € |

weclappPOS unterstützt auch Staffelwerte. Falls in weclapp für einen Artikel ein Staffelpreis hinterlegt ist, so ist am betroffenem Artikel in weclappPOS drei Punkte am Einzelpreis ersichtlich.

Wenn du einen Artikel im Warenkorb anklickst, kannst du die Anzahl des jeweiligen Produktes über das Pluszeichen erhöhen oder über das Minuszeichen vermindern. Über das Papierkorb-Symbol kannst du den Artikel aus dem Warenkorb löschen. Außerdem besteht hier die Möglichkeit einen sowohl prozentualen als auch absoluten Positionsrabatt zu gewähren. Der abgezogene Rabatt wird automatisch sowohl für den Wert des Produktes berechnet und angezeigt als auch in der zu bezahlenden Gesamtsumme aufgeführt. Darüber hinaus kann über alle Positionen hinweg ein Kopfrabatt eingetragen werden, welcher im unteren Bereich des Warenkorbs in Prozent oder absolut erfolgt. Falls als Position ein Artikel mit 0 € vergeben wird, so wird automatisch ein Rabatt von 100 % hinterlegt.

Hinweis: Bitte beachte, dass für Artikel mit hinterlegten Staffelpreisen der absolute Positionsrabatt nicht editiert werden kann.

In der Kopfzeile des Warenkorbs können über die drei Punkte weitere Optionen angeklickt werden:

- Warenkorb parken: Mit der Parken-Funktion kannst du
- Verkaufsvorgänge zwischenspeichern und diesen wiederherstellen.
- Warenkorb zurücksetzen: Über den Papierkorb wird per Klick der komplette Warenkorb geleert.
- Offene Posten begleichen

#### Verkaufsvorgänge "Parken"

weclappPOS bietet die Möglichkeit, beliebig viele Verkäufe zu "parken". Nachdem der Warenkorb geparkt wurde, wird der Button "Geparkt" mit der Anzahl der geparkten Verkäufe aufgeführt.

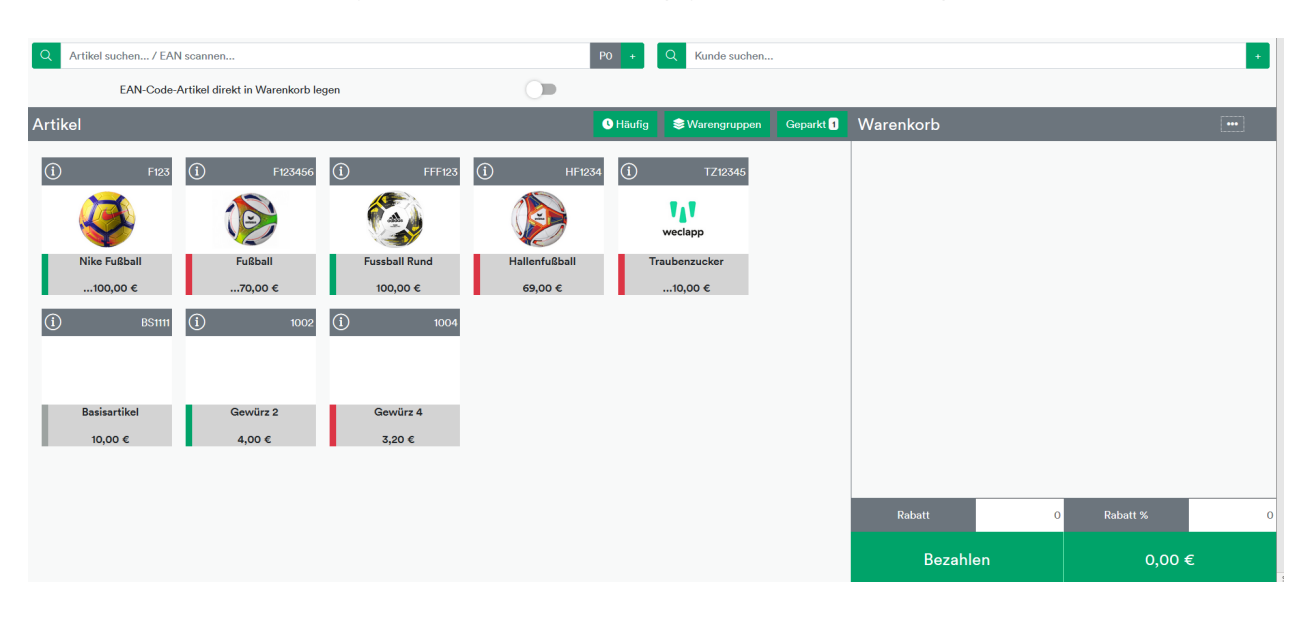

Die geparkten Verkäufe können jederzeit über den Button "Geparkt" aufgerufen werden. Nun hast du die Möglichkeit einen geparkten Verkaufsvorgang zu öffnen oder zu löschen. Über den Papierkorb in der Kopfzeile können alle geparkten Verkäufe entfernt werden.

**Hinweis:** Bitte beachte, dass die geparkten Vorgänge verloren gehen, wenn der Browser aktualisiert bzw. du dich abmeldest.

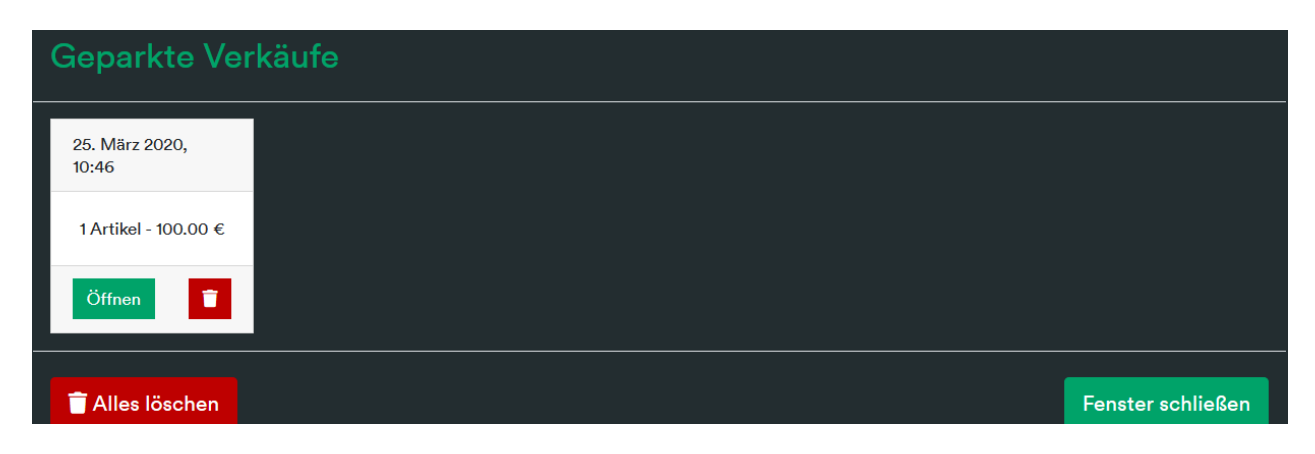

#### Gutscheinverwaltung

weclapp unterstützt keine Gutschein- & Guthabenverwaltung. Aktuell gibt es einen Workaround, wie Gutscheine in weclappPOS gehändelt werden können.

Über das Plus Zeichen können manuelle Positionen hinzugefügt werden. Hierbei werden auch negative Beträge akzeptiert. In der Beschreibung kann die Gutscheinnummer eingetragen werden, welcher auf den Bon mit angedruckt wird. Preise mit Nachkommastellen werden in weclappPOS mit einem Komma getrennt. Sobald der Steuersatz ausgewählt wurde, kann die manuelle Position hinzugefügt werden.

| Position hinzufügen × |                         |          |  |  |  |  |
|-----------------------|-------------------------|----------|--|--|--|--|
| Beschreibung          | Gutschein: 10111213     |          |  |  |  |  |
| Menge                 | 1                       |          |  |  |  |  |
| Preis                 | -20                     | €        |  |  |  |  |
| Steuersatz            | Umsatzsteuer            | v        |  |  |  |  |
| Schließen             | Hinzufügen Hinzufügen+S | chließen |  |  |  |  |

## Offene Posten begleichen

Falls es offene Posten in weclapp gibt, so können diese auch über die Kasse beglichen werden, sodass der offene Posten in weclapp auch als bezahlt gekennzeichnet wird. Hierzu muss auf Kopfzeile des Warenkorbs über die drei Punkte die Option **"Offenen Posten begleichen"** ausgewählt werden. Anschließend kann die Belegnummer und die Bezahlart eingetragen bzw. ausgewählt werden, sodass der zu zahlende Betrag aufgeführt wird. Sobald auf den Button "Jetzt bezahlen" geklickt wird, wird der Betrag in POS als Bar-Einnahme vermerkt – falls Barzahlung als Zahlart ausgewählt- und die Rechnung in weclapp als bezahlt markiert.

Es besteht auch die Möglichkeit eine Gutschrift über weclappPOS auszubezahlen. Hierzu muss die

Belegnummer der Gutschrift eingetragen werden.

| Weitere Optionen          |                                    |  |  |  |  |  |  |  |
|---------------------------|------------------------------------|--|--|--|--|--|--|--|
| Warenkorb parken          |                                    |  |  |  |  |  |  |  |
| 👕 Warenkorb zurücksetzen  |                                    |  |  |  |  |  |  |  |
| Offenen Posten begleichen |                                    |  |  |  |  |  |  |  |
| Belegnummer               | 18000607 ✓ Q<br>[W1000] weclapp SE |  |  |  |  |  |  |  |
| zu zahlender Betrag       | 100,00 €                           |  |  |  |  |  |  |  |
| Bezahlart                 | Barzahlung 🗸                       |  |  |  |  |  |  |  |
|                           | Jetzt Bezahlen                     |  |  |  |  |  |  |  |

## Bezahlen und den Kaufvorgang abschließen

| AVA                 |               | Filiale (Laden Würzbu | rg) <b>Kasse</b> Verkäufe Ei | inlage/Entnahme Abschlus | s Mergim  | Thaqi 🝷  |      |       |
|---------------------|---------------|-----------------------|------------------------------|--------------------------|-----------|----------|------|-------|
| 1x                  | Fussball Rund | 80,00 €               | sun                          | nUp                      | EC-F      | EC-Karte |      | hlung |
| 1x                  | Traubenzucker | 10,00 €               |                              |                          |           |          |      |       |
|                     |               |                       |                              |                          |           |          |      |       |
|                     |               |                       |                              |                          |           |          |      |       |
|                     |               |                       |                              |                          |           |          |      |       |
|                     |               |                       |                              |                          |           |          |      |       |
|                     |               |                       |                              | 2                        | 3         | 0,5      |      | 2     |
|                     |               |                       |                              |                          |           |          |      |       |
|                     |               |                       | 4                            |                          |           |          |      | 20    |
|                     |               |                       | 7                            | 0                        | 0         |          | 100  | 222   |
| Kunde               |               | Mergim Thaqi          |                              | 8                        | 9         | 50       | 100  | 200   |
| Rabatt gesamt       |               | 0,00 €                |                              |                          |           |          |      |       |
| Gesamtbetrag        |               | 90,00 €<br>0.00 €     | 0                            | 0                        | 0         |          |      | DEL   |
| North and Departure |               | 00.00.0               |                              |                          |           |          |      |       |
| Noch zu Bezahlen    |               | 90,00 €               | Absch                        | ließen                   | Abbrechen |          | Pass | send  |
| Rückgeld            |               | 0,00 €                |                              |                          |           |          |      |       |

Wenn du im Warenkorb auf den Button "Bezahlen" klickst, wirst du zur Ansicht für die Bezahlung weitergeleitet. Links findest du den Warenkorb mit den aufgelisteten Artikeln und den einberechneten Abzügen durch den Rabatt, der dementsprechend zugeteilt wird. Ferner wird auch der Kunde aufgeführt, falls ein Kunde zuvor ausgewählt wurde.

Um die Bezahlung abzuschließen, musst du eine Zahlungsart auswählen (auf der rechten Seite), mit der

die Bezahlung durchgeführt werden soll. Über das Zahlenfeld musst du den Gesamtbetrag, der unten links angezeigt wird, manuell eingeben. Wenn die zu bezahlende Gesamtsumme beispielsweise bei 90,00 € liegt musst du im Zahlenfeld zuerst auf die 9 danach die 0 und abschließend auf die 00 klicken. Das liegt daran, dass in weclappPOS zuerst die zweite und die erste Nachkommastelle, die den Cent-Betrag angibt, gedeckt wird.

Über das grüne Zahlenfeld kannst du festgelegte Werte direkt verrechnen lassen. Zum Beispiel wird bei 0,5 der Gesamtbetrag 50 Cent abgezogen. Bei 1 wird 1,00 € abgezogen. Gleiches gilt auch für alle anderen aufgelisteten Zahlenwerte. Über das Plus- oder Minuszeichen wird dem Betrag jeweils 1 Cent addiert oder subtrahiert. Über "DEL" kannst du immer die zweite Nachkommastelle der Summe löschen. Bei dem Beispiel mit 90,00 €, würde also das Löschen der zweiten Nachkommastelle über DEL bewirken, dass aus 90,00 € nun 9,00 € wird. Automatisch wird auch das Komma um eine Stelle nach links verschoben und die Summe somit angepasst. Klicke ein weiteres Mal auf "DEL", verändern sich die 9,00 € zu 0,90 €. Wie zuvor auch verschiebt sich das Komma um eine Stelle nach links. Dies kannst du so lange fortführen bis schließlich die komplette Summe gelöscht wurde.

Der Button "Passend" schließt den Verkaufsvorgang mit einem passenden Betrag direkt ab, ohne den Betrag manuell eingeben zu müssen. Hier muss nur die zuvor gewünschte Zahlungsart ausgewählt werden. Die Zahlungsart kann über den Papierkorb auch entfernt werden, falls die falsche Zahlungsart ausgewählt wurde.

| Filiale (Laden Wi |               |          | rzburg) <b>Kasse</b> Verkäufe Einlage/Entnahme Abschluss Mergim Thaqi ▼ |        |           |       |         |            |
|-------------------|---------------|----------|-------------------------------------------------------------------------|--------|-----------|-------|---------|------------|
| 1x                | Fussball Rund | 80,00 €  | sun                                                                     | nUp    | EC-ł      | Karte | Barza   | hlung      |
| 1x                | Traubenzucker | 10,00 €  |                                                                         |        |           |       |         |            |
|                   |               |          | Barzahlung:                                                             |        |           |       |         | 100,00 € 📲 |
|                   |               |          |                                                                         |        |           |       |         |            |
|                   |               |          |                                                                         |        |           |       |         |            |
|                   |               |          |                                                                         |        |           |       |         |            |
|                   |               |          |                                                                         |        |           |       |         |            |
|                   |               |          |                                                                         |        |           |       |         |            |
|                   |               |          |                                                                         |        |           |       |         |            |
|                   |               |          |                                                                         |        | 3         | 0,5   |         | 2          |
|                   |               |          | 4                                                                       |        |           | 5     |         | 20         |
| Rabatt gesamt     |               | 0,00 €   |                                                                         |        |           | 50    | 100     | 200        |
| Gesamtbetrag      |               | 90,00 €  | 1                                                                       | 8      | 9         | 50    | 100     | 200        |
| Bezahlt           |               | 100,00 € | 0                                                                       | 0      | 0         |       |         | DEL        |
| Noch zu Bezahlen  |               | 0,00 €   |                                                                         |        | Abbrechen |       |         |            |
|                   |               |          | Absch                                                                   | ließen |           |       | Passand |            |
| Rückgeld          |               |          | - Absen                                                                 | noison | Abbrechen |       |         |            |

Falls der Verkaufsvorgang über den Button "Abbrechen" abgebrochen wird, so kehrst du zur Artikelauswahl zurück und kannst den Warenkorb ggf. nochmal bearbeiten.

Wenn du die Zahlvariante ausgewählt hast und den Betrag von 90,00 € eingetippt hast, kannst du unten links auf "Abschließen" klicken, um so den Bezahlvorgang und damit den gesamten Vorgang abzuschließen. Alternativ kann über den Button "Passend" der Verkaufsvorgang ebenfalls abgeschlossen werden.

Falls ein Kunde den Betrag von 90,00 € nicht glatt decken kann, sondern bspw. mit 100,00 € bezahlt und somit Wechselgeld erhält, wird wenn du über das Zahlenfeld 100,00 € eingibst, links im Warenkorb unter "Rückgeld" die Summe angezeigt, die der Kunde zurückbekommt. Auch nachdem der Vorgang abgeschlossen wurde, erscheint auf dem Display erneut die Summe des Rückgeldes, falls welches rausgegeben werden musste.

Nach Abschluss des Vorgangs wird im Backend von weclappPOS und in weclapp direkt der Verkauf gebucht. Zudem wird zeitgleich der Lagerbestand des Artikels in weclapp vermindert. War der Artikel nicht ausreichend auf Lager, so erhältst du eine Hinweismeldung. In weclapp wird der Ladenverkaufsauftrag mit dem Status "In Erfassung" angelegt. Sobald der Bestand in weclapp eingebucht wurde, kannst du die Bestellung über den *Workflow > Verkaufsbelege erstellen*, abschließen.

| Verkauf abgeschlossen |                                                                                                    |  |  |  |  |  |  |  |
|-----------------------|----------------------------------------------------------------------------------------------------|--|--|--|--|--|--|--|
| Rückgeld              | Rückgeld Kunde: 10,00 €                                                                                                    |  |  |  |  |  |  |  |
| Verfügbare Dru        | Verfügbare Drucker:                                                                                                    |  |  |  |  |  |  |  |
|                       | Q weclapp-Rechnung öffnen                                                                                                    |  |  |  |  |  |  |  |
|                       | I<br>ACHTUNG: Verkaufter Artikel ist<br>nicht auf Lager! Bestellung in<br>weclapp konnte nicht<br>abgeschlossen werden. Bitte<br>Bestellung abschließen sobald<br>Artikel auf Lager! |  |  |  |  |  |  |  |

Mit der Option *"weclapp-Rechnung drucken"* kannst du die Rechnung, die in weclapp erzeugt wurde, drucken. Wenn du einen Bondrucker aktiviert hast, (*siehe Backend Kassen-Hardware*), wird dir hier auch die Option angeboten einen Bon zu drucken. Hierbei werden alle verfügbaren Drucker aufgelistet.

**Beispiel eines Bons** 

|              | WECLAPP SE         |                                                                      |                              |                          |  |  |  |  |  |  |  |
|--------------|--------------------|----------------------------------------------------------------------|------------------------------|--------------------------|--|--|--|--|--|--|--|
|              | 97318 KITZINGEN    |                                                                      |                              |                          |  |  |  |  |  |  |  |
|              |                    |                                                                      |                              |                          |  |  |  |  |  |  |  |
| BELEGNUMMER: | AB-20173449        |                                                                      |                              |                          |  |  |  |  |  |  |  |
| BLEISTIFT    |                    |                                                                      |                              |                          |  |  |  |  |  |  |  |
| 5X           | 2,00               | 19%                                                                  |                              | 9,00                     |  |  |  |  |  |  |  |
| RABATT 10%   |                    |                                                                      |                              | -0,90                    |  |  |  |  |  |  |  |
|              |                    | SUMME EUR                                                            |                              | 9,00                     |  |  |  |  |  |  |  |
|              |                    | BAR EUR                                                              | •                            | 10,00                    |  |  |  |  |  |  |  |
|              |                    | ZURÜCK                                                               |                              | 1,00                     |  |  |  |  |  |  |  |
| STEUER       | NETTO              | MWST                                                                 | BRUT                         | то                       |  |  |  |  |  |  |  |
| 19%          | 7,56               | 1,44                                                                 | 9,0                          | 0                        |  |  |  |  |  |  |  |
| SIGNATUR     | QKRLICEDW034VXSXM  | MHCMHDBRJOPW89T410YK<br>GYAMGK                                       | YYLWSGPJTAQ8<br>XWDIXQOUVWSS | W48/MQVSVX<br>REE1V/LQ== |  |  |  |  |  |  |  |
| TRANSAKTION  |                    |                                                                      |                              | 10                       |  |  |  |  |  |  |  |
| START        |                    |                                                                      | 2022-07-1                    | 1 14:18:09               |  |  |  |  |  |  |  |
| ENDE         | 2022-07-11 14:18:  |                                                                      |                              |                          |  |  |  |  |  |  |  |
| SERIENNUMMER | 408FC52F09485B0340 | 408FC52F09485B034C5849A762AC56424BF1F34D9E8D2D73CFE3EC88AD9D<br>736F |                              |                          |  |  |  |  |  |  |  |
| SIGN.ZÄHLER  |                    |                                                                      |                              | 200                      |  |  |  |  |  |  |  |
| ZEITFORMAT   |                    |                                                                      |                              | UNIXTIME                 |  |  |  |  |  |  |  |
| ALGORITHMUS  |                    |                                                                      | ECDSA-PL                     | AIN-SHA256               |  |  |  |  |  |  |  |

Das Aussehen des Bons kann im Backend unter den Kasseneinstellungen konfiguriert werden (*siehe Standorte > Kassen > Kasse auswählen*).

Über den Button "Neuer Verkauf" gelangst du wieder in die Frontend Kasse zurück, sodass der nächste Verkauf erfasst werden kann.

#### Verkäufe

Unter diesem Menüpunkt findest du alle Verkaufsvorgänge. Dieser Menüpunkt dient vor allem dazu, die letzten Verkaufsvorgänge noch einmal einsehen und diese im Nachgang ausdrucken zu können. Hierbei kann nach Belegnummer, Datum und der maximalen Anzahl gefiltert werden. Des Weiteren werden die Kunden aufgeführt, falls im Verkauf ein bestimmter Kunde ausgewählt wurde. Andernfalls bleibt das leer.

Der Button "Bon" erlaubt das Drucken auf einen der angeschlossenen Drucker (*siehe Abschnitt weclappOS hierzu*). Auch von hier kann die weclapp Rechnung geöffnet werden. Ferner kann ein Verkauf begutschriftet werden, falls dieser fehlerhaft war.

| 171       |             | Filiale (Laden Würzburg) Kasse Verl | <b>xäufe</b> Einlage/Entnahme Abschluss | Mergim T         | haqi 🔻       |          |            |   |
|-----------|-------------|-------------------------------------|-----------------------------------------|------------------|--------------|----------|------------|---|
|           |             |                                     | Verkäufe                                |                  |              |          |            |   |
| Belegnumm | er<br>nmer  |                                     | Datum<br>Datumsbereich                  | Max Anzahl<br>20 |              | v        | Q Suchen   |   |
|           | Belegnummer | Datum                               | Kunde                                   | Umsatz           | Verkäufer    | Aktionen |            | ^ |
| 0         | 1679        | 25.03.2020 11:10                    | Mergim Thaqi                            | 90,00 €          | Mergim Thaqi | Bon      | Gutschrift | Ī |
| 0         | 1670        | 14.03.2020 14:22                    |                                         | 230,00 €         | Mergim Thaqi | Bon      | Gutschrift |   |
| 0         | 1669        | 14.03.2020 14:21                    |                                         | 130,00 €         | Mergim Thaqi | Bon      | Gutschrift |   |
| Ø         | 1665        | 14.03.2020 13:57                    |                                         | 100,00 €         | Mergim Thaqi | Bon      | Gutschrift |   |
| 0         | 1663        | 14.03.2020 13:55                    |                                         | 100,00 €         | Mergim Thaqi | Bon      | Gutschrift |   |
| ß         | 1661        | 11.03.2020 09:00                    |                                         | 10,00 €          | Mergim Thaqi | Bon      | Gutschrift |   |
| 0         | 1660        | 10.03.2020 10:49                    | Thaqi Dienstleistungen                  | 194,71 €         | Mergim Thaqi | Bon      | Gutschrift |   |
| 0         | 1658        | 10.03.2020 09:49                    | Thaqi Dienstleistungen                  | 90,00 €          | Mergim Thaqi | Bon      | Gutschrift |   |
|           |             | 10.03.2020 09:40                    | Thaai Dienstleistunaen                  | 90.00 €          | Meraim Thaai |          |            | ~ |

## Einlage/Entnahme

Im Navigationsmenüpunkt "**Einlage/Entnahme**" kannst du Bargeldbewegungen durchführen. Du kannst Geld bar in die Kasse einlegen und entnehmen. Darüber hinaus werden die letzten 20 Bewegungen hier chronologisch aufgelistet.

Solange kein Kassenabschluss durchgeführt wurde, können die Bargeldbewegungen über den Papierkorb wieder entfernt werden. Des Weiteren besteht hier die Möglichkeit zu den Bargeldbewegungen auch eine Quittung zu erzeugen. Das erfolgt über das PDF-Symbol rechts.

| <b>V A</b> Filiale (L         | aden Würzburg) Kasse Verkäufe <b>Einlage/Entnahme</b> | Abschluss Mergim Thaqi 🕶  |              |
|-------------------------------|-------------------------------------------------------|---------------------------|--------------|
| Bar-Einlage                   |                                                       |                           |              |
| Wert*                         | Belegnummer                                           | Kommentar*                |              |
| Wert (211.21)                 | 1234                                                  | Bareinlage 50 Cent Münzen | Hinzufügen   |
| Bar-Entnahme                  |                                                       |                           |              |
| Wert*                         | Belegnummer                                           | Kommentar*                | Horausnahman |
| Wert (211.21)                 | Optional Belegnummer                                  | Enthanme für Tresor       |              |
| Letzten Bargeldbewegungen     |                                                       |                           |              |
| Datum Art                     | Bearbeiter                                            | Kommentar                 | Wert         |
| 25.03.2020 11:15 hinzugefügt  | Mergim Thaqi                                          | tanken                    | 100,00 € 📓 🍵 |
| 10.03.2020 11:20 herausgenomm | en Mergim Thaqi                                       | Tankquittung              | -50,00 €     |
| 04.03.2020 17:05 hinzugefügt  | Mergim Thaqi                                          | Barzahlung                | 70,00 €      |
| 03.03.2020 10:53 hinzugefügt  | Mergim Thaqi                                          | Barzahlung                | 70,00 €      |
| 03.03.2020 10:46 herausgenomm | nen Mergim Thaqi                                      | 10                        | -100,00 €    |
| 06.11.2019 15:58 herausgenomm | nen Mergim Thaqi                                      | dfasd                     | -501,90 €    |

#### Kassenabschluss

Damit du die Kasse abschließen kannst, musst du die genaue Anzahl der Scheine und Münzen erfassen. Dabei spielt nicht die Summe der Beträge des Bargelds eine Rolle, sondern lediglich wie viele Scheine bzw. Münzen in der Kasse vorhanden sind.

| ¶∦¶ Fillale (Laden Würz                                                  | burg) Kasse Verkäut | fe Einlage/Entnahme / | Abschluss       | Mergim Thaqi 👻              |   |             |  |  |
|--------------------------------------------------------------------------|---------------------|-----------------------|-----------------|-----------------------------|---|-------------|--|--|
| Datum aktuell: 30.09.2019 09:20   Letzter Abschluss am: 11.09.2019 15:03 |                     |                       |                 |                             |   |             |  |  |
|                                                                          | Bitte das verblei   | bende Geld in de      | r Kasse zähle   | en und unten einträgen      |   |             |  |  |
| Bitte die genaue Anzahl an Scheinen erfassen                             |                     |                       | Bitte die genau | e Anzahl an Münzen erfassen |   |             |  |  |
| <b>5 Euro</b> 0                                                          | +                   | -                     | 1 Cent          | 0                           | + | -           |  |  |
| 10 Euro 0                                                                | +                   | -                     | 2 Cent          | 0                           | + | -           |  |  |
| 20 Euro 0                                                                | +                   | -                     | 5 Cent          | 0                           | + | -           |  |  |
| 50 Euro 0                                                                | +                   | -                     | 10 Cent         | 0                           | + | -           |  |  |
| 100 Euro 0                                                               | +                   | -                     | 20 Cent         | 0                           | + | -           |  |  |
| 200 Euro 0                                                               | +                   | -                     | 50 Cent         | 0                           | + | -           |  |  |
| 500 Euro 0                                                               | +                   | -                     | 1 Euro          | 0                           | + | -           |  |  |
|                                                                          |                     |                       | 2 Euro          | 0                           | + | -           |  |  |
|                                                                          |                     |                       |                 |                             |   | Abschließen |  |  |
|                                                                          |                     |                       |                 |                             |   |             |  |  |

Wenn du beispielsweise *drei 100 € Scheine* in der Kasse liegen hast, wird im Feld *"100 Euro"* nicht *300*, sondern *3* erfasst.

Wenn die Anzahl der Scheine und Münzen, die in der Kasse liegen, korrekt eingeben hast, wirst du automatisch eine kurze Bestätigung erhalten, dass der Abschluss erfolgreich war und somit auch weder zu viel, noch zu wenig Bargeld in der Kasse vorhanden ist.

| 1/1 | Fillale (Laden Würzburg) Kasse Verkäufe Einlage/Entnahme <b>Abschluss</b> | Mergim Thaqi * |
|-----|---------------------------------------------------------------------------|----------------|
|     | Abschluss erfolgreich durchg                                              | geführt        |

Falls die Meldung "Kassenbetrag stimmt nicht, bitte überprüfen" beim Abschließen der Kasse erscheinen sollte, kann es zwei Gründe dafür geben. Entweder befindet sich zu viel oder zu wenig Geld in der Kasse.

| 141                                                                                                    | Filiale (Laden Würzburg) Kasse Verkäufe Einlage/Entnahme Abschluss          |                                               |                            |  |
|----------------------------------------------------------------------------------------------------|-----------------------------------------------------------------------------|-----------------------------------------------|----------------------------|--|
|                                                                                                    | Datum aktuell: 30.09.2019 09:20   Letzt<br>Kassenbetrag stimmt nicht, bitte | er Abschluss am:<br>9 <mark>überprüfen</mark> |                            |  |
| In der Kasse obliten insgesamt 194,71 € sein!<br>Graßhit wurder 19000 €   Differenzes -4,77 €<br>Letzer Kassenstand: 19000 € - Humati 59-//19 - 6 Jourge - 1000 € - Gutschriften: 0,00 € |                                                                             |                                               |                            |  |
|                                                                                                    | Begründung:                                                                 |                                               |                            |  |
|                                                                                                    |                                                                             |                                               |                            |  |
|                                                                                                    |                                                                             |                                               |                            |  |
| Neu zählen                                                                                                    |                                                                             |                                               | Mit Begründung abschließen |  |

Damit du den Abschluss erfolgreich durchführen kannst, muss die Differenz zwischen "Gezählt wurde" und die Summe aus "Letzter Kassenstand", "Umsatz" und "Bewegungen" abzgl. "Gutschriften" Null sein. Das Feld "Begründung", welches erscheint, wenn der Kassenabschluss nicht richtig ist, ist dafür da, dass die Kasse trotzdem abgeschlossen werden kann, auch wenn der Kassenbestand nicht korrekt sein sollte.

Im Backend von weclappPOS kannst du einsehen, wer die Kasse an diesem Tag abgeschlossen hat und ob der erfasste Abschluss unter oder über dem ursprünglichen Kassenbestand liegt. Somit ist es möglich über

einen bestimmten Zeitraum zu beobachten, ob Angestellte und Mitarbeiter die Kasse vernünftig und vertrauensvoll abschließen.

Über den Button "Neu zählen" hast du die Möglichkeit, die Kasse nochmal neu zu zählen.

#### Übertragen von Transaktionen an die weclapp Bar-Kasse

Das automatische Übertragen der Bareinnahmen an eine in weclapp definierte Kasse im Finanzbuchhaltungsmodul ist möglich, sofern nur **eine Kasse** angesprochen werden muss. Hierzu gehst du in weclapp unter *Globale Einstellungen > Verkauf & Einkauf > Verkauf*. Dort kannst du im Abschnitt Ladenverkauf eine Standard Kasse auswählen wohin die Transaktionen der weclappPOS Kasse gebucht werden sollen.

| Ladenverkauf                    |                               | ? |  |  |
|---------------------------------|-------------------------------|---|--|--|
| Standard Kasse für Ladenverkauf | Kasse3                        | • |  |  |
| Kommissionierung                | Automatische Kommissionierung | • |  |  |
| Kommissionierscheine erzeugen   |                               |   |  |  |
| Vertriebsweg für Ladenverkauf*  | Standard brutto               | • |  |  |

**Hinweis:** Um auch die Bar-Einlagen/Entnahmen zu übertragen, muss im Backend die einzelnen POS Kassen einer weclapp Kasse zugeordnet werden (*Siehe Abschnitt Kassendetailansicht*). Die weclapp Bar-Kasse findest du im Hauptmenü links unter *Finanzen > Kasse*.

Alle neuen Bar-Verkäufe in weclappPOS werden an die weclapp Bar-Kasse übertragen, sobald in weclapp eine Standard Kasse im Abschnitt Ladenverkauf angelegt wurde. **Kartenverkäufe werden nicht übertragen**. Nach Abschluss des Vorgangs in weclappPOS wird ein Eintrag über die Bareinnahme in der weclapp Kasse erzeugt. Um die Kasse in weclapp verbuchen zu können, muss ein Buchungskonto am Kunden hinterlegt sein. Für die weclappPOS Verkäufe muss ein weclapp Kunde (siehe Mandanteneinstellungen im Backend) hinterlegt werden, bei dem auch ein Personenkonto definiert ist, sodass die Buchungen durch die Kasse auf dieses Buchungskonto verbucht werden können.

Weitere Details zur weclapp Bar-Kasse findest du hier: <u>https://doc.weclapp.com/knowledgebase/wie-kann-ich-externe-bar-ausgaben-ohne-einkaufsrechnung-in-weclapp-als-beleg-erfassen/</u>

| Suchen Abschli       | eßen 🛛 🖶 Drucken 🛛 Speichern als Buct | nungsvorlage                     |                               |              |                                  |                          | Übersicht              |
|----------------------|---------------------------------------|----------------------------------|-------------------------------|--------------|----------------------------------|--------------------------|------------------------|
| Kasse3 • Blattn      | ummer 6 • •[1000] K                   | asse • Anfangssa                 | aldo 12.229,77 €              | E • Einnah   | men 2.833,05                     | € • Ausgaben             | -311,00 €              |
| Datum*<br>25.03.2020 | Nummer                                |                                  | Kostenstelle<br>Kostenstellen |              | Koste                            | mart<br>stenarten        | •                      |
| Buchungstext         | Betrag                                | Steuer<br>Keine Steuer enthalten | Offener Posten     Suchen     | •            | Buchungskonto<br>Konto auswählen | + Hinzufü                | igen 📩 😑               |
|                      |                                       |                                  |                               |              |                                  |                          | <b>B </b>              |
| Datum Belegnummer    | Buchungstext                          | Betrag S                         | Saldo Steuer                  | Kostenstelle | Kostenart                        | Offener Posten           | Buchungskonto          |
| 20.03.2020 18000633  |                                       | 90,00 14                         | 4.751,82                      |              |                                  | [18000633] Thaqi Diens   | t [C1137] Thaqi Diens  |
| 20.03.2020 18000634  |                                       | 100,00 14                        | 4.661,82                      |              |                                  | [18000634] weclapp SE    | [40050] weclapp Sł     |
| 20.03.2020 1310      | Barzahlung                            | -100,00 1                        | 4.561,82                      |              |                                  | [G1020] Thaqi Dienstlei  | s [C1137] Thaqi Diens  |
| 18.03.2020 18000632  |                                       | 90,00 14                         | 4.661,82                      |              |                                  | [18000632] Thaqi Diens   | t [C1137] Thaqi Diens  |
| 18.03.2020 18000631  |                                       | 100,00 14                        | 4.571,82                      |              |                                  | [18000631] weclapp SE    | [40050] weclapp Sł     |
| 18.03.2020 18000630  |                                       | 100,00 14                        | 4.471,82                      |              |                                  | [18000630] weclapp SE    | [40050] weclapp Sł     |
| 18.03.2020 1309      | Barzahlung                            | -100,00 14                       | 4.371,82                      |              |                                  | [G1019] Thaqi Dienstleis | t [C1137] Thaqi Diens  |
| 16.03.2020 1307      | Barzahlung                            | 90,00 14                         | 4.471,82                      |              |                                  | [18000616] Thaqi Diens   | tl [C1137] Thaqi Diens |
| 16.03.2020 18000629  |                                       | 100,00 14                        | 4.381,82                      |              |                                  | [18000629] weclapp SE    |                        |

# Fehler und Ihre Ursachen & Hinweise

#### (1) Fehler 401

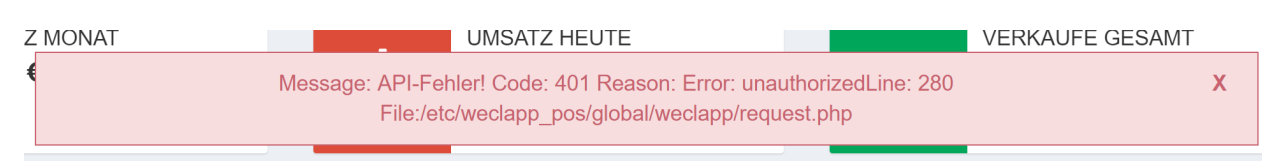

Dieser Fehler bedeutet, dass der benutzte API Key nicht richtig ist. Es kommt beim Versuch mit weclapp zu kommunizieren zu einem Fehler.

Lösung: Mandanteneinstellungen im Backend überprüfen. API Token ggf. erneuern. Sind evtl. Leerzeichen vorn oder hinter dem API Token vorhanden? Wurde der API Token in weclapp neu erzeugt und der alte ist nicht gültig? Siehe Abschnitt Mandanteneinstellungen

#### (2) Fehler 404

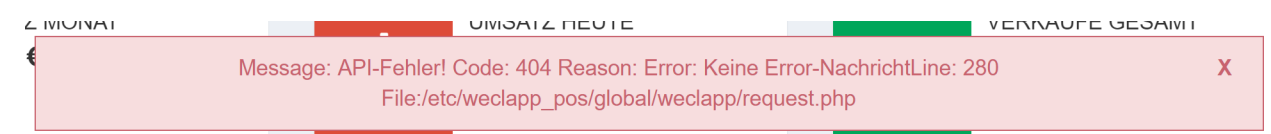

Dieser Fehler bedeutet, dass die weclapp API URL nicht korrekt ist. Prüfe im Backend die URL für deine weclapp Instanz.

Wurde evtl. die URL in weclapp für Ihre Instanz geändert? Wurde evtl. kein Kunde und/oder kein Vertriebsweg im Backend von weclappPOS definiert? **Lösung:** Siehe Abschnitt Mandanteneinstellungen

# (3) Fehler – Ich komme nach der Anmeldung nicht weiter z.B. gibt es keinen Mandaten den ich auswählen kann

Grund: Mandant wurde nicht vollständig eingerichtet

**Lösung:** Gebe oben im Browser die URL des Backends direkt ein und prüfe die Konfiguration deines Systems: <u>https://app.posible.de/admin</u>

#### (4) Fehler – EAN Artikel wird nicht gefunden

**Grund:** Die eingegebene EAN Nummer wird am Artikel in weclapp auf Basis des Feldes EAN gesucht. Vermutlich wurde dieses Feld in weclapp nicht befüllt.

Lösung: Trage die gewünschte EAN Nummer am Artikel in weclapp ein.

#### (5) Fehler – Unitprice can not be changed

**Grund:** Es wurde manuell ein Artikelpreis in POS editiert. In weclapp ist vermutlich die Option nicht aktiviert, die das ändern des Artikelpreises zulässt.

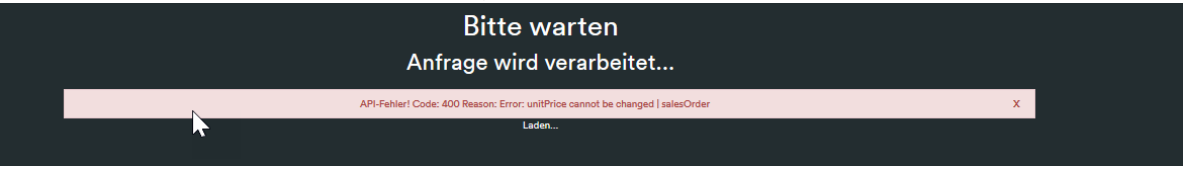

Lösung: Unter den Einstellungen Verkauf & Einkauf im Reiter Verkauf muss die Option "Manuelle Artikelpreise im Verkauf zulassen" aktiviert werden.

(6) Fehler – 500er beim Kassenabschluss PDF

**Grund:** Es wurde ein Auftrag in weclapp gelöscht. Es dürfen keine Aufträge in weclapp gelöscht werden, da die Verknüpfung zu den Aufträgen in POS dadurch fehlen und der Kassenabschluss nicht generiert werden kann.

| Bitte warten<br>Anfrage wird verarbeitet                               |   |  |  |
|------------------------------------------------------------------------|---|--|--|
| API-Fehler! Code: 500 Reason: Error: unexpected exception   salesOrder | х |  |  |
| Laden                                                                  |   |  |  |

(7) Fehler – 500er beim Abschluss eines Verkaufsvorgangs – unexpected salesOrder

**Grund:** Für die Verwendung von weclappPOS muss in Ihrer weclapp Instanz die automatische Kommissionierung aktiv sein.

**Lösung:** Unter den Einstellungen Verkauf & Einkauf im Abschnitt Ladenverkauf muss die Option "Kommissionierung" auf "Automatische Kommissionierung" gesetzt werden. Zusätzlich muss im Abschnitt Lieferungen die Option "Automatische Kommissionierung" auf "Speichern" gesetzt werden.

#### Hinweise:

Wenn die Meldung "API-Key hat keine ausreichende Berechtigung" erscheint, so wurden bei der Registrierung die Daten nicht korrekt eingetragen. Bitte beachte, dass die weclapp API URL ohne http:// bzw. https:// eingetragen wird. Darüber hinaus darf kein Leerzeichen nach dem API-Token eingegeben werden. Alternativ hat der API Benutzer in weclapp keine Buchhaltung Berechtigung!

weclappPOS unterstützt aktuell nur die Währung Euro. Es ist mittelfristig ebenso geplant weitere Währungen hinzuzufügen.

Zusätzlich wird derzeit nur die deutsche Sprache unterstützt. Auch hier ist eine Erweiterung geplant.

Es werden nur max. fünf Nachkommastellen unterstützt! Preise oder Mengen mit mehr als fünf Nachkommastellen führen zu einem Fehler.